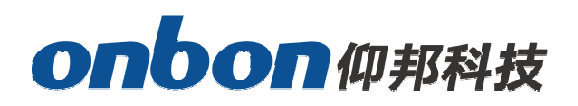

# user manual

# **BX-Y2 media player**

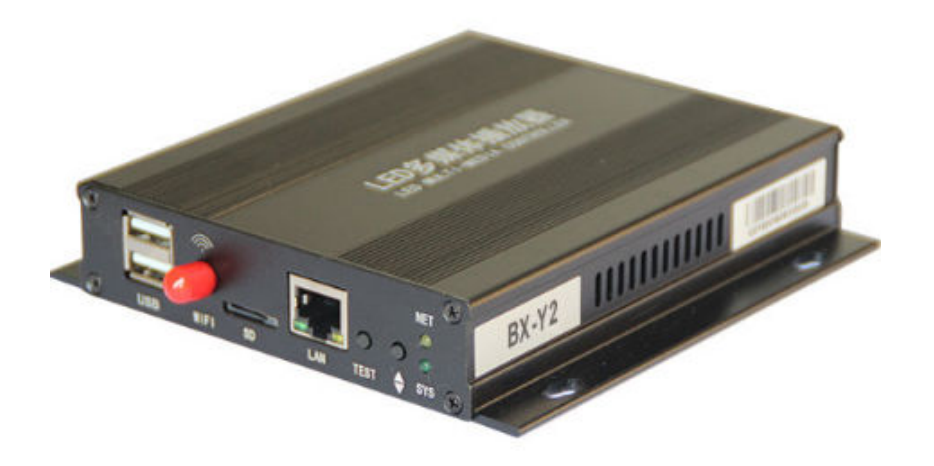

Version : V1.2 Release Date : 2019.11.22

# Statement

Any companies or privates cannot copy, transcribe or translate part or whole content of this file without our written permission. And cannot use it on any business or benefit filed with any forms.

The specifications and information which are mentioned on the file is for reference only, if there's update, we will not inform you. This file is only for guidance, and all information will not be for any promises.

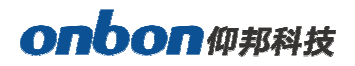

# CATALOG

| Summary                                   | 5  |
|-------------------------------------------|----|
| Interface specification                   | 6  |
| BX-Y2 interface specification             | 6  |
| Hardware connection diagram               | 7  |
| Using steps                               | 8  |
| Add screen                                | 8  |
| Controller IP setting                     | 11 |
| WIFI SETTING                              | 15 |
| Scan Configuration                        | 18 |
| Connection configuration                  | 24 |
| Reset screen parameter                    | 25 |
| MAC setting                               | 26 |
| Controller connect to the wireless router | 27 |
| WEB server communication                  | 30 |
| ADD PROGRAM STEPS                         | 35 |
| Add program                               | 35 |
| Add picture zone                          |    |
| Finish edit program                       | 37 |
| Play program                              | 37 |
| AREA EDIT USER MANUAL                     | 37 |

# onbon仰邦科技

| Play subtitle                     |    |
|-----------------------------------|----|
| Play video                        |    |
| TIME                              |    |
| Weather zone                      |    |
| Database                          |    |
| Firmware maintenance              |    |
| Common function                   |    |
| Time correction                   | 50 |
| Brightness                        | 50 |
| Volume                            | 53 |
| Advanced                          |    |
| Bulletin management               | 55 |
| Start Logo configuration          | 56 |
| Screen debug                      | 57 |
| Set IP display flag               | 57 |
| Network time server               |    |
| Set APN                           |    |
| Multi function card configuration |    |
| Hardware connection               | 59 |
| Brightness adjustment             | 60 |
| Switch relay function             | 62 |

### **Brief Introduction**

Thanks for ordering LED control card. The design of the control card is according to the international and industrial standard, but if the operations are incorrect, it will probably bring you personal injury and financial harm. As to avoid these and win more from your equipment, please obey the specifications of this file.

### **Summary**

BX-Y2 performance is more stable ,easy to operate by network control ,cluster sending and cloud management. Flexible control size ,support super length 8192. Total pixels  $\leq$ 600K: 1024\*600; (W  $\leq$ 8192, H $\leq$ 2048)

Storage is 4GB FLASH, SD card extend to 256GB is optional.

- (1) The second protocol platform ,easy to make secondary development for customized projects.
- (2) Y2L/Y2/Y3 is mainly for super length full color screens;
- (3) Control the screen resolution can be more than 4096;
- (4) Several kinds of sensor and relay on board;
- (5) Support environmental monitoring sensors;
- (6) Support BX-VMF;
- (7) Support China and overseas weather report;
- (7) Support GPS, display the real time tracking on the bus screens;
- (8) Support program self-adaption;
- (9) Support program background music;
- (10) Support dynamic area;
- (11) Support screen rotation;
- (12) Support video area copy;
- (13) Support playback;
- (14) Support parameters setup save and readback;
- (15) Support arbitrary typesetting rules in Mongolian, Hebrew, Arabic, etc, easy to make vertical

font

(16) Support firmware and FPGA update online, cost efficient

# **Interface specification**

### **BX-Y2 interface specification**

BX-Y2 supports the external WiFi module and one channel of audio output.

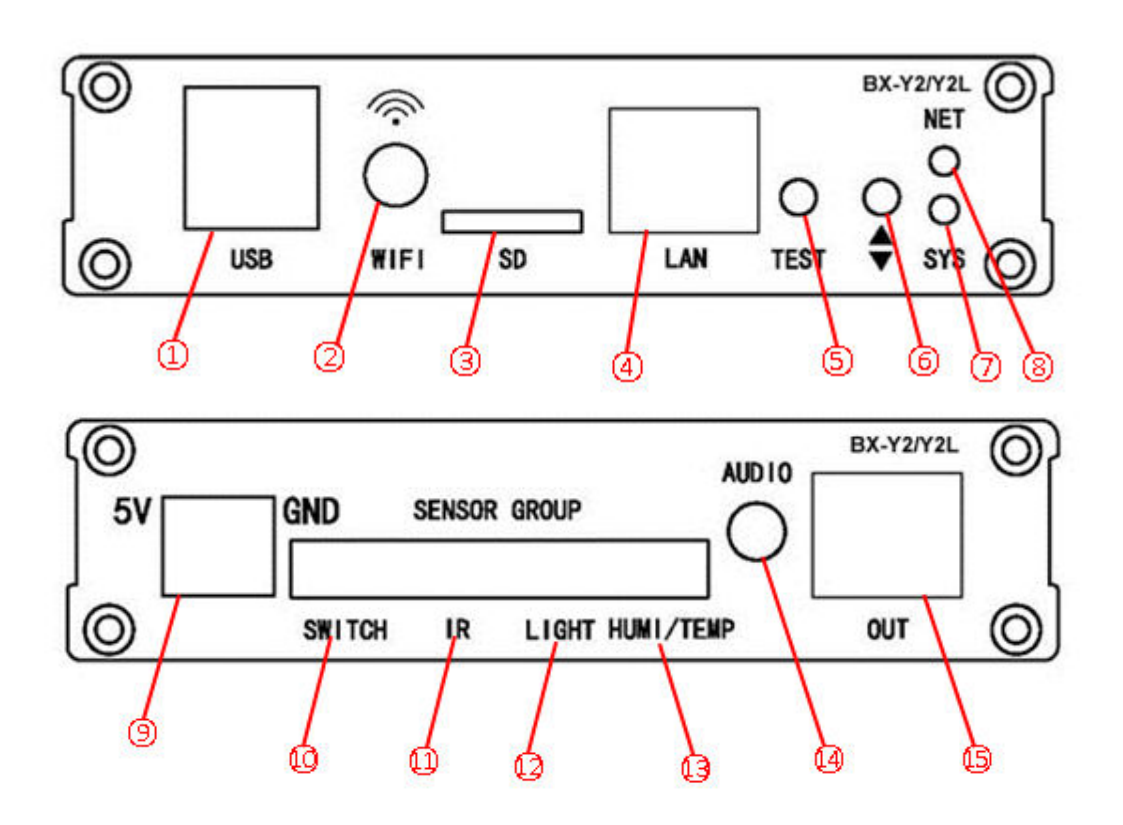

| Item | Interface | specification                                                        |
|------|-----------|----------------------------------------------------------------------|
| Û    | USB       | USB port ,support independent WIFI module 4G routers                 |
| 2    | WIFI      | Connect with 2.4GHz WIFI antenna                                     |
| 3    | SD        | SD card, extend slot                                                 |
| 4    | LAN       | 100M Ethernet port connect to PC                                     |
| 5    | TEST      | TEST BUTTON                                                          |
| 6    | θ         | Move down, Interactive menu focus down                               |
| 7    | π         | Move up,Interactive menu focus down                                  |
| 8    | NET       | network indication                                                   |
| 9    | 5V        | 5V power terminal, dc voltage input, rated 5V, support 4V -6V        |
| ŵ    | ѕѡітсн    | Relay switch port                                                    |
| Ð    | IR        | XH254-3P infrared receive port                                       |
| D    | LIGHT     | Brightness sensor port                                               |
| Ð    | HUMI/TEMP | Humidity /temp sensor port                                           |
| Ø    | AUDIO     | Audio output port                                                    |
| ß    | Ουτ       | Scan data output network port, connect the full color receiving card |

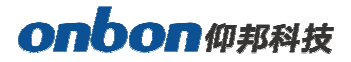

# Hardware connection diagram

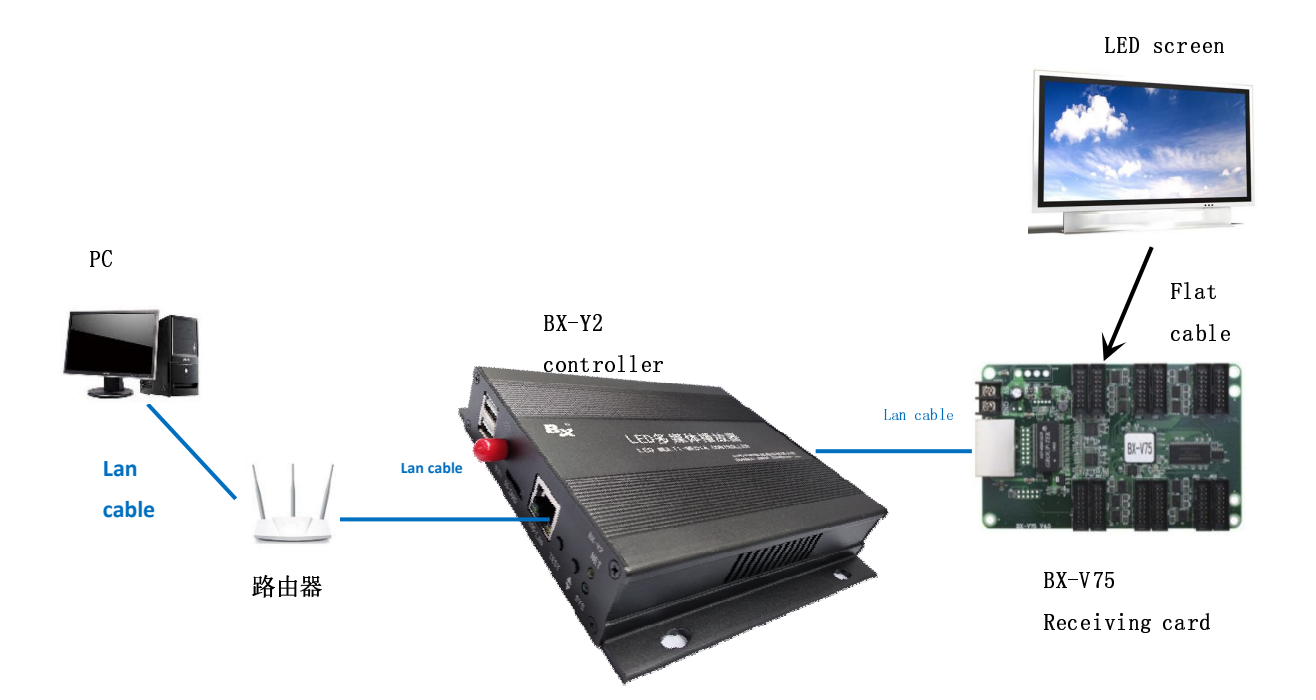

# **Using steps**

The steps of using the controller described in this document are only the fastest for users to understand and use the controller, and the functions of the controller are not described one by one. For more functions, please refer to LedshowYQ 2018 software user manual.

### Add screen

 Open"LedshowYQ 2018"software , click set screen parameters in setup menu, enter password "168" , then enter into parameter setting interface , Click Find , add screen.

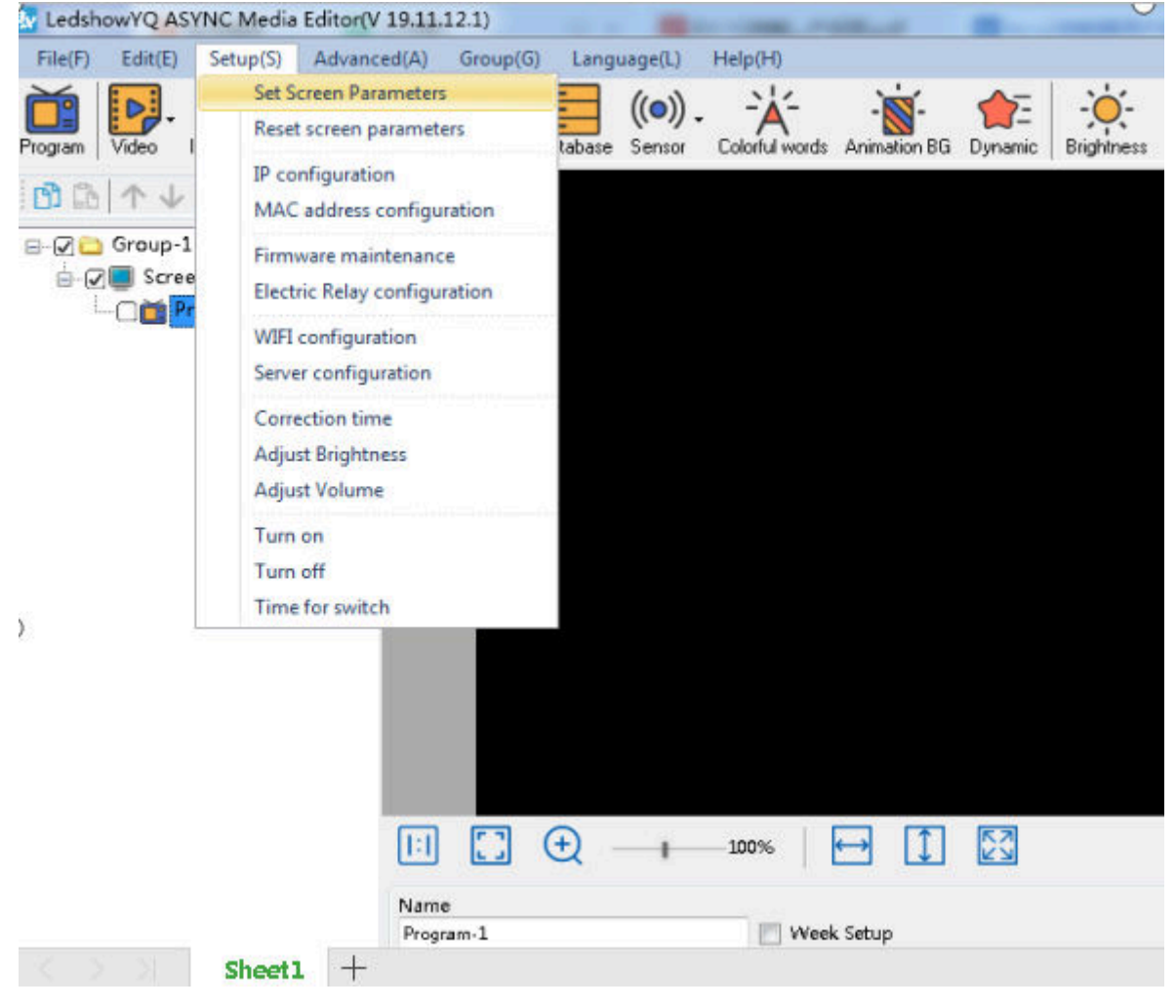

Image 1

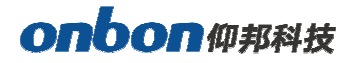

| Online card list                                                       | BX-Y2                 |
|------------------------------------------------------------------------|-----------------------|
| Series Type<br>Y series BX-Y2<br>Vidth Height<br>1024 600<br>P Address |                       |
| 192 168 0 3                                                            | Control area 1024*600 |
| Screen Name                                                            | Max width 8192        |
|                                                                        | Max height 2048       |
| nstall Address                                                         |                       |
|                                                                        |                       |
|                                                                        |                       |

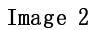

2. In add screen interface ,Click D button on the back of "online card list", then choice the online

controller to banned it to the screen ,then click add button.

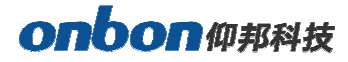

| Online card list                                         | BX-Y2                 |
|----------------------------------------------------------|-----------------------|
| eries Type<br>/ series BX-Y2<br>Vidth Height<br>1024 600 | 8 P.                  |
| 192.168.0.3                                              | Control area 1024*600 |
| creen Name                                               | Max width 8192        |
|                                                          | Max height 2048       |
| nstall Address                                           |                       |
|                                                          |                       |

Image 3

In the add screen interface, check "add all screens" to add all online controllers. As shown below the figure below

| een List  | Screen Parameters Scan Co | onfiguration Connect Configuration |              |                |
|-----------|---------------------------|------------------------------------|--------------|----------------|
| 🔁 Group-1 | Screen Name               |                                    | C.           |                |
| Screen-1  | Screen-4                  |                                    |              |                |
| Screen-3  | Install Address           |                                    | BX-          | Y2             |
| Screen-6  | Series                    | Туре                               |              |                |
| Visio     | Y series                  | ▼ BX-Y2 ▼                          | -            | A A A          |
|           | Width                     | Height                             |              | -              |
|           | 1024                      | 600                                | 1            | -              |
|           | IP Address                |                                    |              |                |
|           | 192.168.0.4               | IP configuration                   |              | 1000           |
|           | Barcode                   |                                    |              |                |
|           |                           |                                    | Control area | 1024*600       |
|           |                           |                                    | Max width    | 8192           |
|           |                           |                                    | Max height   | 2048           |
|           |                           |                                    |              |                |
|           | Cross                     | Parameter                          | rs read-back | Set parameters |
|           |                           |                                    | 548          |                |
|           | /                         |                                    | ind          | Class          |

### **Controller IP setting**

### Step 1

Click the "controller IP configuration" option under the "Settings" menu, as shown in the

### following images:

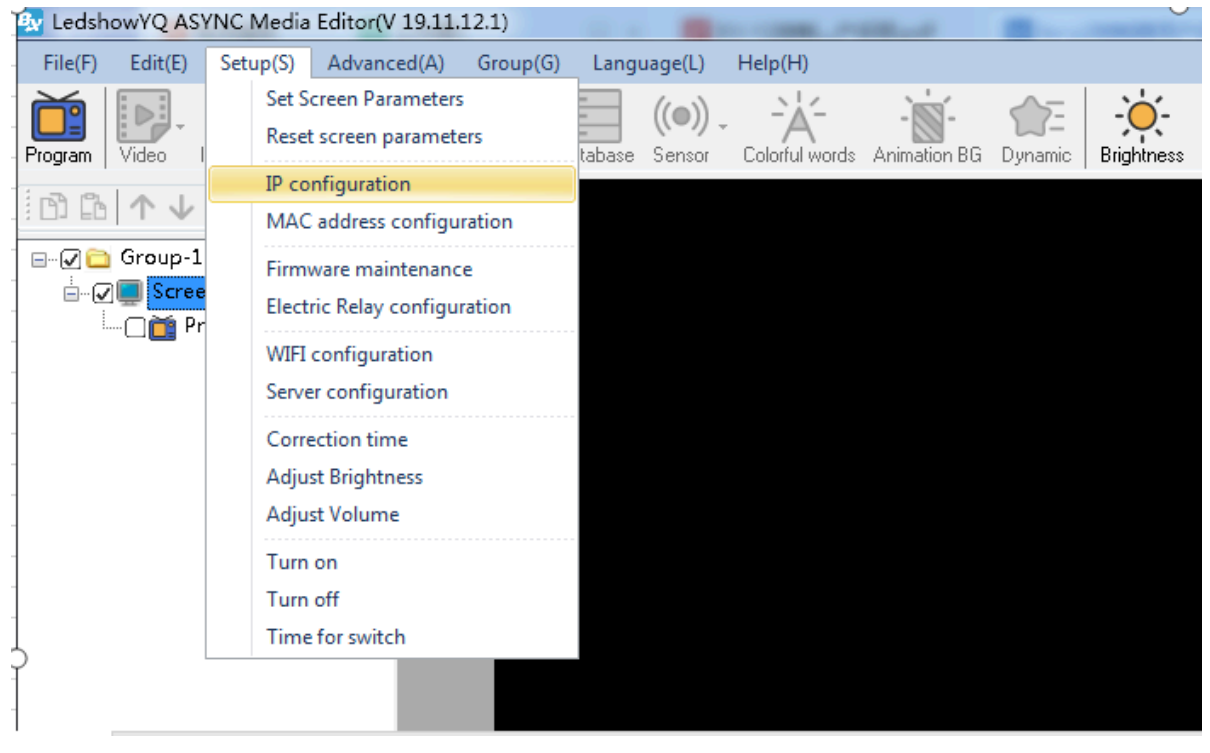

Image 5

### Step 2

Enter password "168" press OK

| 🐼 Password       |          | <b>X</b> |
|------------------|----------|----------|
| Please Enter the | Password |          |
| ***              |          |          |
|                  |          |          |
|                  |          |          |
|                  | ок       | Cancel   |

Image 6

### Step 3

In the "controller list" drop-down list under the "controller IP configuration" interface, users can see all the controllers that have been online. Click to select the controller that needs to modify the IP, then select the IP acquisition method, and then click the "Settings" button, so that the IP of the online controller can be successfully modified, as shown in the following image:

| Online card list            |               |            |
|-----------------------------|---------------|------------|
| C0Y200190039 192.168        | .0.188        | - 3        |
| Automatically obtain IP ad  | ldress        |            |
| O Use the following IP addr | BSS 1         |            |
| IP Address                  | Subnet Mask   |            |
| 192 . 192 . 192 . 192       | 192 . 192 .   | 192 . 192  |
| Gateway                     | DNS           |            |
| 192 . 192 . 192 . 192       | 192 . 192 .   | 192 . 192  |
| Port                        | Install Addre | 55         |
| 5005                        |               |            |
| iLEDCloud                   |               |            |
| O China                     | 🗇 Internat    | ional      |
| Server IP Address           | Server Port   |            |
| 139 . 195 . 231 . 196       | 3800          | (A)<br>(Y) |
| FTP server IP address       | FTP server p  | ort        |
| 139 . 196 . 231 . 196       | 2121          | *          |
| User name                   |               |            |
|                             |               |            |
|                             |               | -          |

Image 7

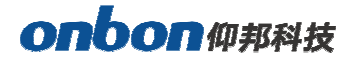

### Setting parameter

#### Step1

Click set screen parameter in setup menu.

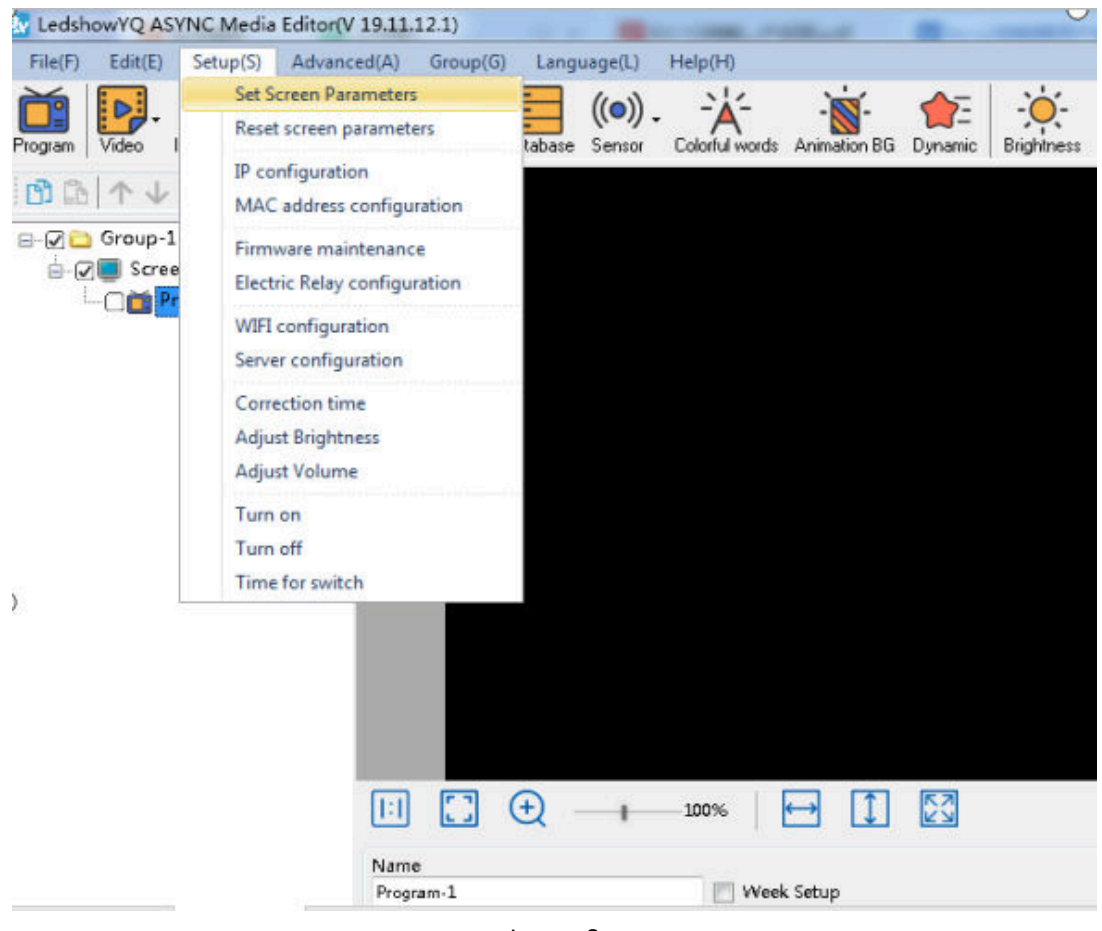

Image 8

#### Step2

Enter 168 ,then click OK button

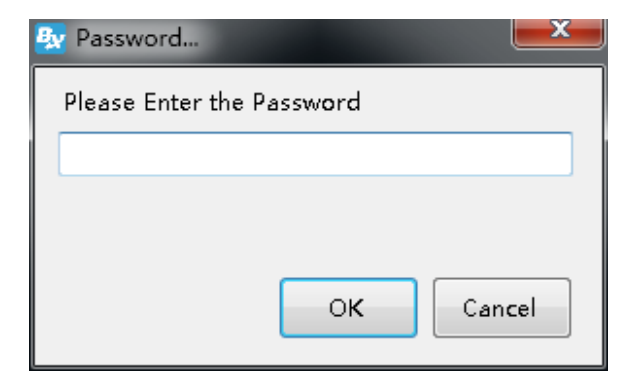

#### Step3

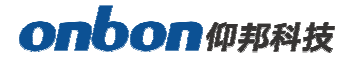

| n List    | Screen Parameters Scan Cont | figuration Connect Configurat | ion             |              |                |
|-----------|-----------------------------|-------------------------------|-----------------|--------------|----------------|
| 🔁 Group-1 | Serroon Nome                | 00-                           | 10              |              |                |
| Screen-1  | Screen Name                 |                               |                 |              |                |
| Screen-2  | Screen-4                    |                               |                 |              |                |
| Screen-3  | Install Address             |                               |                 | BX-          | Y2             |
| Screen-5  |                             |                               |                 |              |                |
|           | Carles                      | Turne                         |                 |              | 1. T. 1.       |
| Screen-7  | Sector                      |                               |                 |              | 21             |
|           | Y teries                    | BX-Y2                         |                 | 3992         | 0              |
|           | Width                       | Height                        |                 |              |                |
|           | 1024                        | 600                           | *<br>*          |              | Can .          |
|           | IP Address                  |                               |                 | 0.           |                |
|           | 192.168.0.4                 | IP configuration              |                 |              |                |
|           | Parcada                     |                               |                 |              |                |
|           |                             |                               |                 | Control area | 1024*600       |
|           |                             |                               |                 | Max width    | 8192           |
|           |                             |                               |                 | Max height   | 2048           |
|           |                             |                               |                 | 1.8 <u></u>  |                |
|           | Cross                       | Р                             | arameters read- | back         | Set parameters |
|           |                             |                               |                 |              |                |
|           | ]                           | [                             | Find            |              | Close          |

Set the width and height of the screen , as shown below

Image 9

### Step 4

Click "set screen parameter" to finish setting screen parameter, as shown bellow:

| een List                                                                                               | Screen Parameters Scan Co                                                                       | nfiguration Connect Con        | figuration     |                           |                        |
|----------------------------------------------------------------------------------------------------|-------------------------------------------------------------------------------------------------|--------------------------------|----------------|---------------------------|------------------------|
| Group-1<br>Group-1<br>Screen-1<br>Screen-2<br>Screen-3<br>Screen-4<br>Screen-5<br>Screen-6<br>Screen-7 | Screen Name<br>Screen-4<br>Install Address<br>Series<br>V series<br>Width<br>1024<br>IP Address | Type<br>BX-Y2<br>Height<br>600 | v<br>v         | BX-                       | Y2                     |
|                                                                                                    | 192.168.0.4<br>Barcode                                                                          | IP configur                    | ation          | Control area<br>Max width | 1024*600<br>8192       |
|                                                                                                    | Cross                                                                                           |                                | Parameters rea | Max height                | 2048<br>Set parameters |
|                                                                                                    | Cross.                                                                                          |                                | Find           |                           | Close                  |

### **WIFI SETTING**

There are two types of WiFi operation modes supported by Y series controller: AP mode and STA mode. No wiring is needed, so it is convenient to move to different occasions and easy to operate. (if the computer does not have a wireless network card, please use a USB wireless network card.)

### AP mode( Controller as a hot spot, let the computer connect to the controller WiFi ) Step 1

Open the network connection of the computer, the controller hotspot name is the barcode of the controller by default, and click Connect, as shown in the following figure:

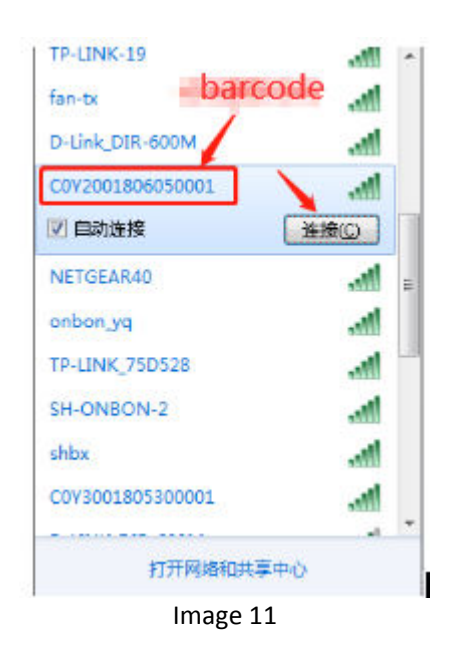

### Step 2

Enter the network security key. The initial password is 8 digits after the serial number of the control card. Then click "next", and the computer will connect to the YQ controller WiFi, as shown

|               | 並接到网络    |         |    | x  |
|---------------|----------|---------|----|----|
|               | 键入网络安全部  | 寄钥      |    |    |
|               | 安全密钥(S): | □ 隐藏字符( | Ð  | ]  |
| in the image: |          |         | 确定 | 取消 |

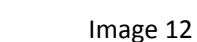

#### Step 3

After the computer is successfully connected to the controller WiFi hotspot, the ledshowyq 2018 software can be opened for normal screen adding, program editing, program sending and other operations.

### Step 4

Users can modify the hotspot name and password. Through "WiFi configuration" under "Settings" under the menu bar, first enter the password "168", then select the "AP WiFi" label in the pop-up dialog box, input the new WiFi name and password into the corresponding "hotspot name" and "password", the rest remain default, and finally click "Settings", then the hotspot name and password are successfully modified, as shown in the figure below. (Note: please do not set the hotspot name to Chinese, the password supports numbers, letters, and the length is 8-32 bits.)

| 🛃 WIFI配置 (C0Y2L01807300001 / BX-Y2L) | <b>×</b> |
|--------------------------------------|----------|
| WiFi AP WiFi                         |          |
| 热点名称                                 |          |
|                                      |          |
| 家 码 (832)                            |          |
|                                      |          |
|                                      |          |
| ✓ 使能DHCP服务                           |          |
| IP地址                                 |          |
| 192.168.22.1                         |          |
| 子网掩码                                 |          |
| 255 . 255 . 255 . 0                  |          |
|                                      |          |
|                                      |          |
|                                      |          |
|                                      |          |
|                                      |          |
|                                      |          |
|                                      |          |
|                                      |          |
| Click                                |          |
|                                      |          |
|                                      |          |
| 设置                                   |          |
|                                      |          |

### **1.** STA mode (Controller connected to external WiFi network)

#### Step 1

Select the "WiFi" label and click the "Refresh" button in the lower left corner. After a few seconds, all the searched WiFi names will be displayed under the WiFi list. Select the WiFi name to be connected, enter the "password" of the WiFi, and then select the method of "automatically obtaining the IP address" or manually filling in the IP address. Click the "connect" button in the lower right corner of the interface to connect to the WiFi.

| 10 B                  | •                     |
|-----------------------|-----------------------|
| WiFi                  |                       |
| Ssid                  | Password              |
|                       |                       |
| IP Address            | Gateway               |
| IP Address            | Gateway               |
| 192.168.1.2           | 192 . 192 . 192 . 192 |
| Subnet Mask           | Port                  |
| 192 . 192 . 192 . 192 | 5005                  |
| Server mode           |                       |
| China                 | International         |
| Server IP Address     | Server Port           |
| 192 . 192 . 192 . 192 | 8009                  |
| FTP server IP address | FTP server port       |
| 192 . 192 . 192 . 192 | 8009                  |
| User name             |                       |
|                       |                       |
|                       |                       |

Image 14

### Step2

After successfully connect ,remove the YQ controller network ,connect the computer with the

# onbon仰邦科技

wireless router ,network cable connect or WIFI connect both is ok.then the LedshowYQ 2018 will communicate with the YQ controller correctly.

### **Scan Configuration**

In the "set screen parameters"--click "scan configuration" option ,then go to the scan configuration interface, as shown in picture , user can set "scan mode" color channel" data polarity" OE polarity "chip model" smart scan configuration and "scan mode export/import".

| een List | Screen Parameters                                                                        | Scan Confi | guration Di              | splay pa | arameter cond               | figurat       | ion          |                                   |    |
|----------|------------------------------------------------------------------------------------------|------------|--------------------------|----------|-----------------------------|---------------|--------------|-----------------------------------|----|
| └── 分组-1 | Quick 1/32 (1/32)<br>16.0<br>16.1<br>16.2<br>16.3<br>16.4<br>16.5                        | ●1/16 ○1   | /8 01/4                  | 01/2     | Static O                    | ) Other       | Full color   | . v                               | e  |
|          |                                                                                          |            |                          |          |                             |               |              |                                   |    |
|          | Mainstream module<br>P4 64 ×32 T75<br>P5 32 ×32 T75                                      |            | Color change             | al       | Data Bolavitu               | 05.0          |              | Chie tupe                         |    |
|          | Mainstream module<br>P4 64 x32 T75<br>P5 32 x32 T75                                      | root a     | Color chann              | el       | Data Polarity               | OE P          | plarity      | Chip type                         |    |
|          | Mainstream module<br>P4 64 ×32 T75<br>P5 32 ×32 T75<br>Scan mode import/ex               | xport ▼    | Color chann<br>R - G - B | el<br>V  | Data Polarity<br>Positive V | OE Pri<br>Low | olarity<br>~ | Chip type<br>General chip         |    |
|          | Mainstream module<br>P4 64 ×32 T75<br>P5 32 ×32 T75<br>Scan mode import/ex<br>Smart scan | xport ▼    | Color chann<br>R - G - B | el<br>V  | Data Polarity<br>Positive V | OE Po<br>Low  | olarity<br>~ | Chip type<br>General chip<br>Setu | đr |

Image 15

### 1. Module cascade direction :

There are 4 modes of module cascade direction: From right to left ,;From left to right ;From bottom to top, From top to bottom

### 2. Basic scan mode option:

Scan mode : select the quick、1/32、1/16、1/8、1/4、1/2、static and other mode .indoor dual

color usually is 1/16, indoor full color usually is 1/8  $\,$  , outdoor dual color normally is 1/8,outdoor  $\,$ 

# onbon仰邦科技

full color normally is static scan mode.

- Screen : can select the full color ,single/dual color
- ◆ Color channel : select the R-G-B、R-B-G、G-R-B、G-B-R、B-R-G、B-G-R。
- Data polarity : positive and negative polarity, if select the negative ,the screen will display anti-white.
- OE polarity : high polarity and low polarity.
- Chip model : LED driver chip ,default is common chip,user also can select the specified chip model.

### 3. Smart scan configuration

User can use smart scan configuration to set the scan mode if don't know which one is suitable for the module.

#### Step 1

Click "smart scan configuration"---"smart setup wizard-1"to set the parameters.

- Screen type : single color dual color and full color
- Module width : user can input the module width according to the LED screen total pixel for one line.
- Chip type : default is general chip ,also can specified the LED screen chip.
- Row decode mode : including no decode, 138 decode,74HC595 decode and RT5958 decode , usually select138 decode.
- Empty points : when use empty points ,can input the empty points numbers.
- Module cascade direction:receiving card connection direction :from right to left ,from left to right,from top to bottom,from bottom to top.
- After setup, pls click "next step"

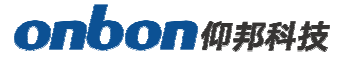

| Smart setup wizar                                                                            | rd-1          |                    | ×                  |  |  |  |  |
|----------------------------------------------------------------------------------------------|---------------|--------------------|--------------------|--|--|--|--|
| Module information                                                                           |               |                    |                    |  |  |  |  |
| Screen type                                                                                  | Module height | Driver chip        |                    |  |  |  |  |
| Full color 🔻                                                                                 | 16 🚍          | General chip       | Select driver chip |  |  |  |  |
| Row decode mode                                                                              | Empty points  |                    |                    |  |  |  |  |
| 138 🔻                                                                                        | 0 🚖           |                    |                    |  |  |  |  |
| Module cascade direction                                                                     | n             |                    |                    |  |  |  |  |
| 🔘 From right to left                                                                         | : 01          | From left to right |                    |  |  |  |  |
| From top to bott                                                                             | om 🔘 I        | From bottom to top |                    |  |  |  |  |
| Module width must be the actual width of the module, otherwise screen will display abnormal! |               |                    |                    |  |  |  |  |
|                                                                                              |               | Next step          | Cancel             |  |  |  |  |
|                                                                                              |               |                    |                    |  |  |  |  |

Image 16

### Step 2

In the "smart setup wizard-2" to set the parameters as shown in the picture.

| Smart setup wizard-2                                                                                               | ×  |
|----------------------------------------------------------------------------------------------------|----|
| Screen changes                                                                                                    |    |
| Status automatically changes one time every 4 seconds, observe the LED module display state to choose right answer | in |
| ○ 1 ● 2                                                                                                    |    |
| Display status State 1 display black, state 2 display white                                                        | •  |
| Previous step Next step Cancel                                                                                     |    |
|                                                                                                    |    |

Picture 17

Click "1", check the LED screen display black or white , then click the "2", then check the screen is black or white, if user want to check the screen variation , can select the "status automatically changes one time every 4 seconds , observe the LED module in display state to choose right answer "then click "next step"

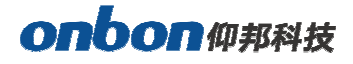

Click "1", check the LED screen display black or white , then click the "2", then check the screen is black or white, if user want to check the screen variation , can select the "staus automatically changes one time every 4 seconds , observe the LED module in display state to choose right answer "then click "next step"

| 🛃 Smart setup                 | wizard-3 ×                                                                                      |
|-------------------------------|-------------------------------------------------------------------------------------------------|
| Screen changes                |                                                                                                 |
| Status autor<br>display state | natically changes one time every 4 seconds, observe the LED module in<br>to choose right answer |
| <b>○</b> 1 <b>●</b> 2         |                                                                                                 |
| Display status                | State 1 to 2 low brightness $\sim$                                                              |
|                               | Previous step Cancel                                                                            |

Image 18

### Step 4

Click "1",check the LED screen color ,then click the "2"to check the screen color,if user want to check the screen variation ,can select the "staus automatically changes one time every 4 seconds ,observe the LED module in display state to choose right answer "then click "next step"

| Status automaticall<br>display state to cho | changes one time every 4 seconds,<br>ose right answer | observe the LED module i |
|---------------------------------------------|-------------------------------------------------------|--------------------------|
| Display status 1                            | Red                                                   | ~                        |
| O Display status 2                          | Green                                                 | ~                        |
| O Display status 3                          | Blue                                                  | ~                        |
| O Display status 4                          | Black                                                 | ~                        |
|                                             | Previous sten                                         | Capcel                   |

Image 19

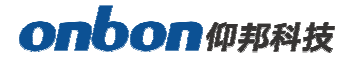

### Step 5

Set the lights up number of rows ,then click the "next step"

| 🜆 Smart setup wizard-5              | $\times$ |  |
|-------------------------------------|----------|--|
| Screen changes                      |          |  |
| Screen lights up the number of rows |          |  |
| Previous step Next step Cancel      |          |  |
|                                     |          |  |

Image 20

### Step6

Count the LED screen lights up the number of rows ,then click "next step"

| 🚱 Smart setup wizard-6              | $\times$ |  |
|-------------------------------------|----------|--|
| Screen changes                      |          |  |
| Screen lights up the number of rows |          |  |
|                                     |          |  |
|                                     |          |  |
|                                     |          |  |
| Previous step Cancel Cancel         |          |  |
|                                     |          |  |
|                                     |          |  |

Image 21

### Step 7

Set the module scan mode as shown in picture 48 ,then make coordinates as shown in picture 49,click "reset"then will prompt the Picture 50.then save the scan mode .

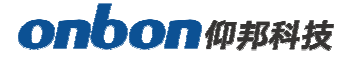

|    | 1 | 2 | 3 | 4 | 5 | 6 | 7 | 8 | 9 | 10 | 11 | 12 | 13 | 14 | 15 | 16 |
|----|---|---|---|---|---|---|---|---|---|----|----|----|----|----|----|----|
|    |   |   |   |   |   |   |   |   |   |    |    |    |    |    |    |    |
|    |   |   |   |   |   |   |   |   |   |    |    |    |    |    |    |    |
|    |   |   |   |   |   |   |   |   |   |    |    |    |    |    |    |    |
| ł  |   |   |   |   |   |   |   |   |   |    |    |    |    |    |    |    |
| 5  |   |   |   |   |   |   |   |   |   |    |    |    |    |    |    |    |
| 5  |   |   |   |   |   |   |   |   |   |    |    |    |    |    |    |    |
| 1  |   |   |   |   |   |   |   |   |   |    |    |    |    |    |    |    |
| 3  |   |   |   |   |   |   |   |   |   |    |    |    |    |    |    |    |
| 9  |   |   |   |   |   |   |   |   |   |    |    |    |    |    |    |    |
| 0  |   |   |   |   |   |   |   |   |   |    |    |    |    |    |    |    |
| 1  |   |   |   |   |   |   |   |   |   |    |    |    |    |    |    |    |
| 12 |   |   |   |   |   |   |   |   |   |    |    |    |    |    |    |    |
| 13 |   |   |   |   |   |   |   |   |   |    |    |    |    |    |    |    |
| 14 |   |   |   |   |   |   |   |   |   |    |    |    |    |    |    |    |
| 15 |   |   |   |   |   |   |   |   |   |    |    |    |    |    |    |    |
| 16 |   |   |   |   |   |   |   |   |   |    |    |    |    |    |    |    |

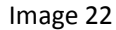

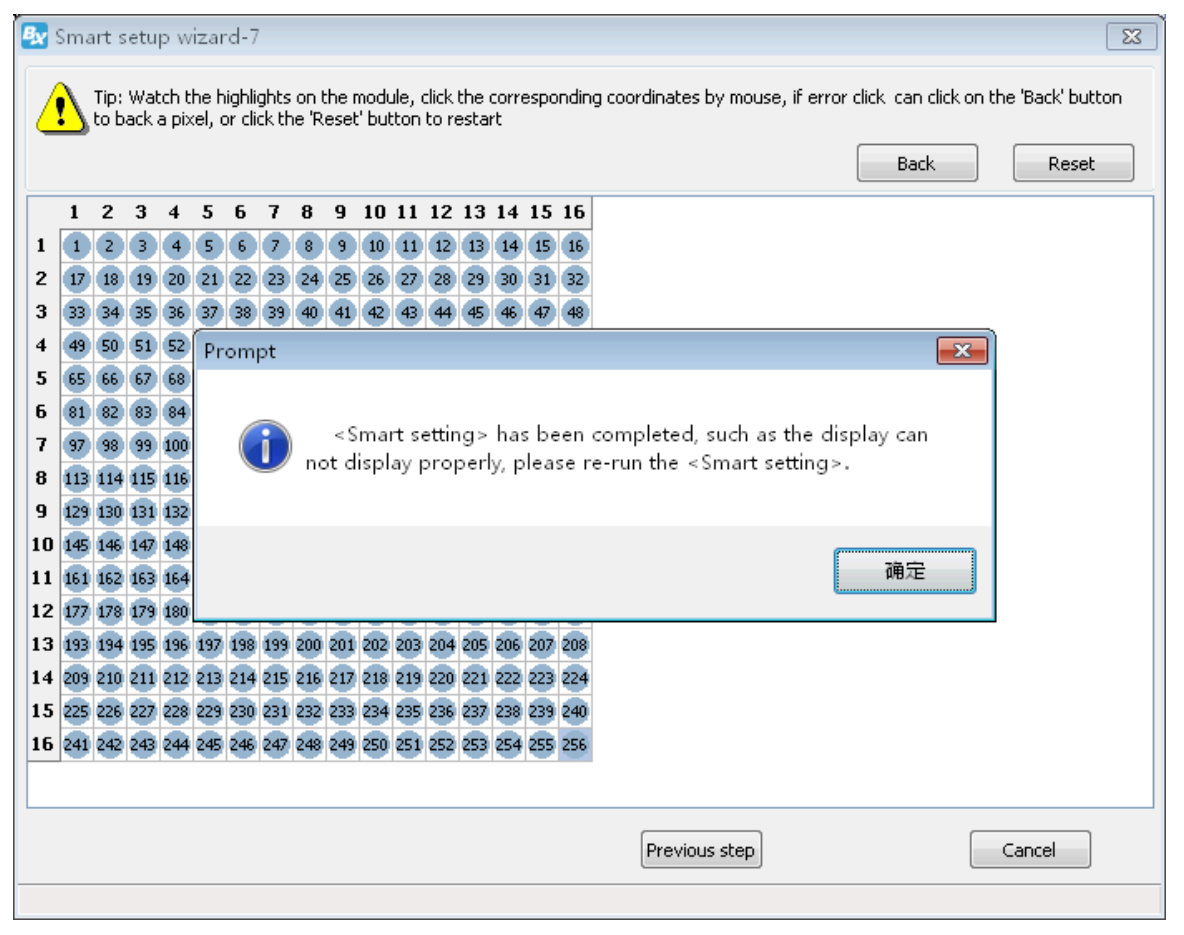

Image 23

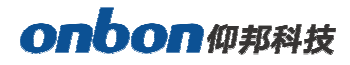

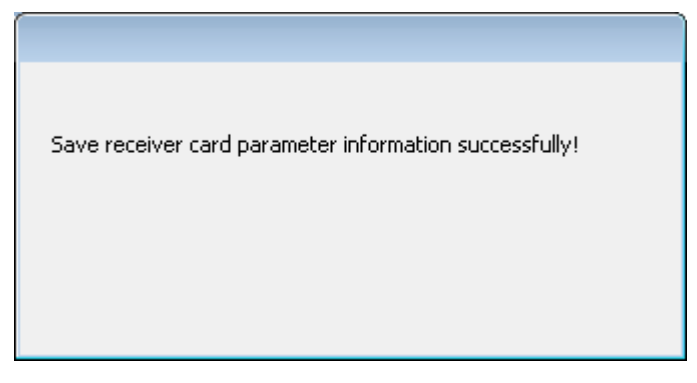

Image 24

At last in the scan configuration interface will display the recommend scan

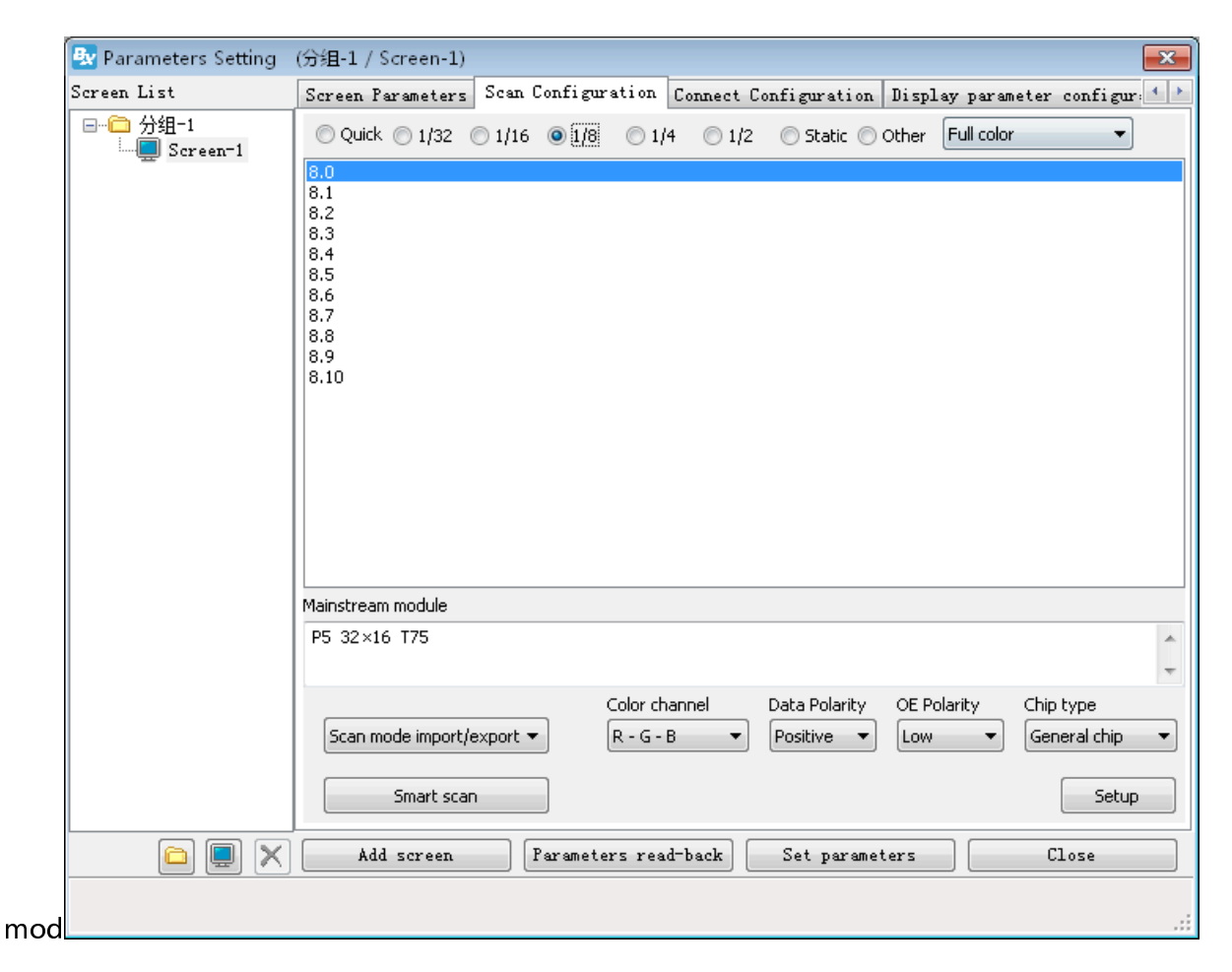

Image 25

### **Connection configuration**

BX-Y2 needs to use together with receiving card  $bx-v75 / bx_v / bx_v75l$ .Next we configure the receiving card. In the screen parameter setting interface, click the connection configuration tab to

# onbon仰邦科技

enter the connection interface, as shown in the following figure. In the connection configuration interface, the user can set the number of horizontal and vertical receiving cards, as well as the relevant parameters of the serial number, width and height of the corresponding receiving card according to the actual situation. Finally, click set the connection of the receiving

| Screen List | Scre | en Parameters                              | Scan Config                                | uration Connect                            | t Configuration | Display paramete | er configur: •               |
|-------------|------|--------------------------------------------|--------------------------------------------|--------------------------------------------|-----------------|------------------|------------------------------|
|             | Col  | tandard connect<br>count Row co<br>3 🛊 5   | ion O Comp<br>ount<br>Data gro             | olex connection                            | Custom          | 리 는 드 디 I        |                              |
|             |      | 1                                          | 2                                          | 3                                          |                 | ^                |                              |
|             | 1    | Port:No set<br>Rxc:No set<br>W:128<br>H:96 | Port:No set<br>Rxc:No set<br>W:128<br>H:96 | Port:No set<br>Rxc:No set<br>W:128<br>H:96 |                 |                  |                              |
|             | 2    | Port:No set<br>Rxc:No set<br>W:128<br>H:96 | Port:No set<br>Rxc:No set<br>W:128<br>H:96 | Port:No set<br>Rxc:No set<br>W:128<br>H:96 |                 | No.              | 1 🚔                          |
|             | 3    | Port:No set<br>Rxc:No set<br>W:128<br>H:96 | Port:No set<br>Rxc:No set<br>W:128<br>H:96 | Port:No set<br>Rxc:No set<br>W:128<br>H:96 |                 | Hei              | 128 🜩 📕<br>ght<br>96 🜩 📗     |
|             | 4    | Port:No set<br>Rxc:No set<br>W:128<br>H:96 | Port:No set<br>Rxc:No set<br>W:128<br>H:96 | Port:No set<br>Rxc:No set<br>W:128<br>H:96 |                 | •<br>•           | Output swap<br>Dutput offset |
|             | [    | Custom netwo                               | ork port output                            | Custom                                     |                 |                  | Setup                        |
|             |      |                                            | Parame                                     | ters read-back                             | Set paramet     | ters             | Close                        |

Image 26

Step 1: fill in the number of horizontal and vertical cards according to the actual number of receiving cards and installation location.

Step 2: select the location of the receiving card according to the connection sequence of the receiving card. Click at the receiving card location.

Step 3: set the load width and height of the selected receiving card.

Step 4: click the "set receiving card connection" button to complete the receiving card configuration.

### **Reset screen parameter**

Select the "reset screen parameter" function under the "setting" menu, and the screen

card

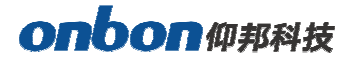

parameters of the controller will be reset, as shown in the following figure:

| File(F) Edit(E)                    | Setup(S)                                         | Advanced(A)                                                                                                 | Group(G)              | Language(L)  | Help(H)      |
|------------------------------------|--------------------------------------------------|----------------------------------------------------------------------------------------------------|-----------------------|--------------|--------------|
|                                    | Set S                                            | creen Parameters                                                                                            |                       |              | ((a))        |
| Program Notice V                   | Reset                                            | t screen parameb                                                                                            | ers                   | het Database | Sensor Color |
| 13 13  ↑ ↓  <br>15 1 2 - Group - 1 | IP co<br>MAC<br>Firmv<br>Electi<br>WIFI<br>Serve | nfiguration<br>address configu<br>ware maintenanc<br>ric Relay configu<br>configuration<br>ar configuration | ration<br>e<br>ration |              |              |
|                                    | Com<br>Adju:<br>Adju:<br>Turn<br>Turn<br>Turn    | Correction time<br>Adjust Brightness<br>Adjust Volume<br>Turn on<br>Turn off<br>Time for switch             |                       |              |              |

Image 27

### **MAC** setting

Select the "MAC configuration" function under the "Settings" menu, and enter the password "168". The user can choose to query or automatically refresh the MAC address of the controller in the local area network, and then configure the Mac, as shown in the following figure:

| ᆋ✔ MAC address configuration (Group-1 / 屏幕                                                                                                    | x |
|----------------------------------------------------------------------------------------------------|---|
| Online card list                                                                                                    |   |
| -                                                                                                    | 0 |
|                                                                                                    |   |
| Make sure only one controller is in the LAN when<br>use this function!otherwise ,it will set all the LAN<br>controller as the current MAC address. | ı |
| Check Auto refresh Setup                                                                                                    |   |
|                                                                                                    | : |

Image 28

### **Controller connect to the wireless router**

After set the controller IP ,we should remove the computer network cable ,then connect with router .usually we use two kinds of router ,3G industrial wireless router and 3G/4G industrial router, users can set according to different router model.

### 1.Connect the 3G industrial wireless router

Step 1

Insert the SIM card to 3G wireless industrial router ,connect the receiver then use 5V power to connect with the router , as shown in picture .

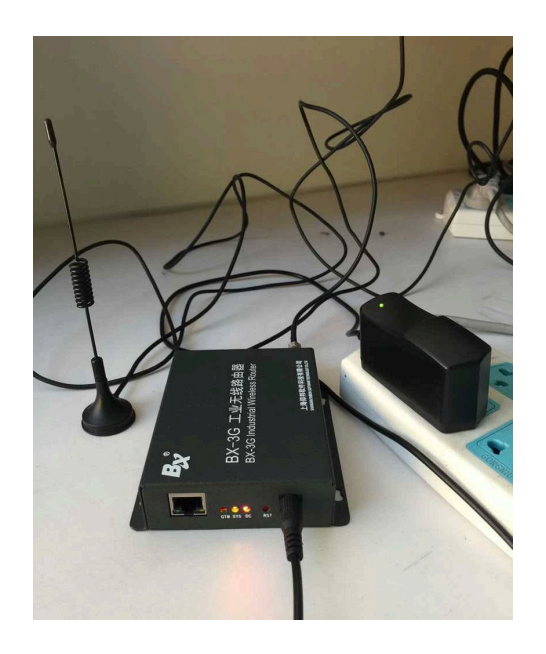

Image 29

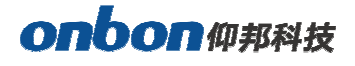

### Step 2

The network cable connects the router and controller, as shown in the figure below.

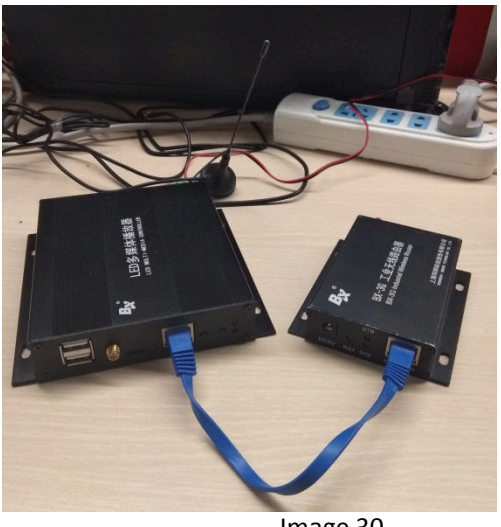

Image 30

### 1. Connect to the BX-4G(U) Step 1

Insert the sim card to BX\_4G(U), after connect the controller , connect the 5V to router, as shown in picture  $\ _\circ$ 

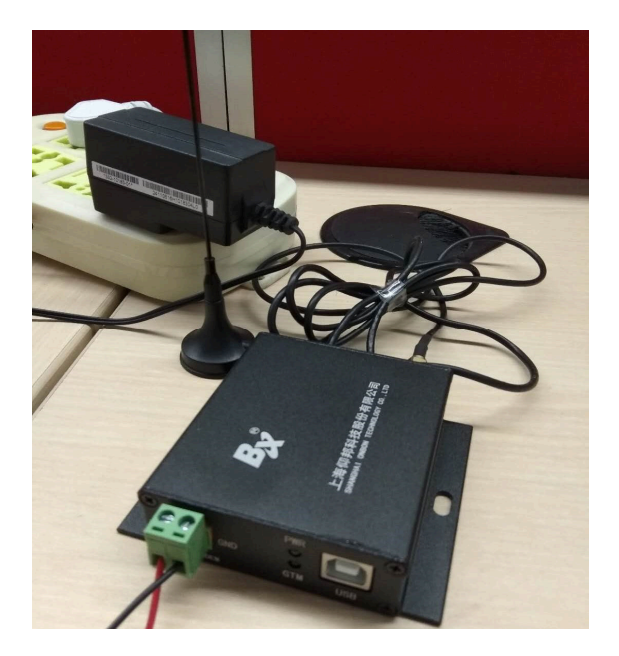

Image 31

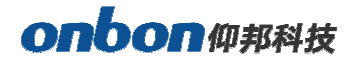

### Step 2

USB cable to connect the router and controller (attention: after controller connect with the server, the yellow light is fast blinking /200ms; if controller didn't connect with the server, the 4G router is online ,then the yellow light is slowly blinking /2s)as shown in picture .

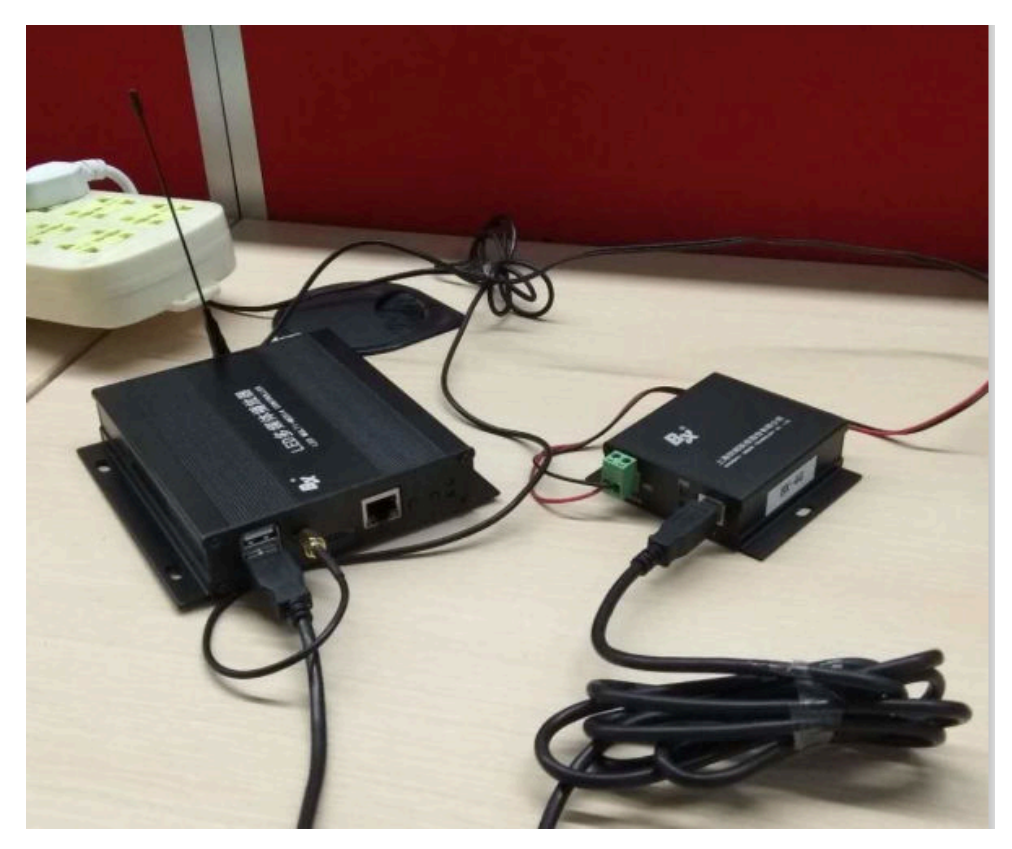

Image 32

### Step 3

After controller connect with the 3G/4G industrial router ,if u use the router for network , should check if the router have the "NetSniper" function or not ,must close the NetSniper function ,if not ,the controller can't communicate successfully.as shown in picture .

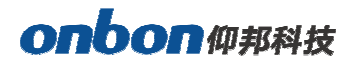

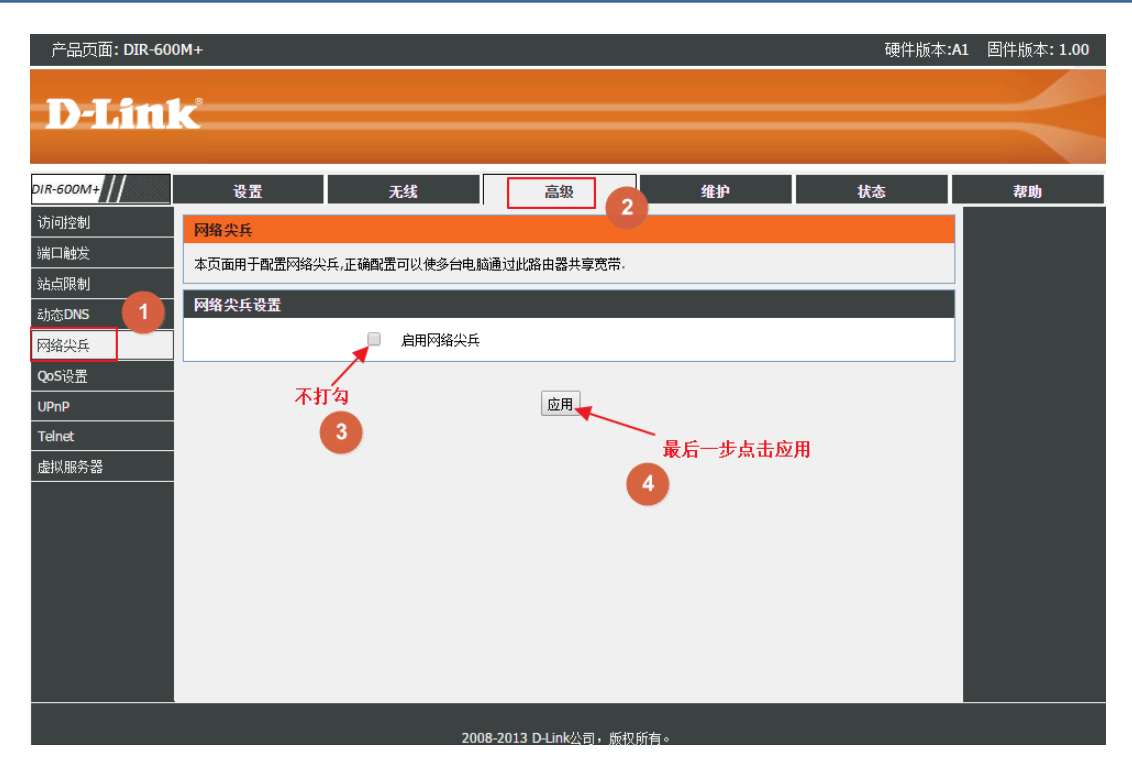

Image 33

### WEB server communication

All Y series controller can compatible with iLEDcloud server communication ,user can control or monitor any display screen anywhere.

#### 1. Set WEB server

Open "ledshowyq 2018" software, click "controller IP configuration" under the "Settings" menu, enter the password "168", check "iledcloud" under "server mode", select "China Station" or "international station", then enter the account number of iledcloud platform after "user name", and the rest remain default, and finally click "Settings". As shown in the figure below.

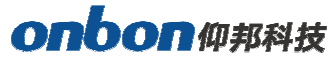

| Online card list             |                       |
|------------------------------|-----------------------|
|                              | • 0                   |
| Automatically obtain IP ad   | dress                 |
| Use the following IP address | 955 :                 |
| IP Address                   | Subnet Mask           |
| 192 . 192 . 192 . 192        | 192 . 192 . 192 . 192 |
| Gateway                      | DNS                   |
| 192 . 192 . 192 . 192        | 192 . 192 . 192 . 192 |
| Port                         | Install Address       |
| 5005                         |                       |
| ✓ iLEDCloud                  |                       |
| China                        | International         |
| Server IP Address            | Server Port           |
| 149 . 129 . 145 . 83         | 3800 🚔                |
| FTP server IP address        | FTP server port       |
| 149 . 129 . 145 . 83         | 2121 🚔                |
| User name                    |                       |
|                              |                       |
| or (Aussia) indefenderer (   |                       |

Image 34

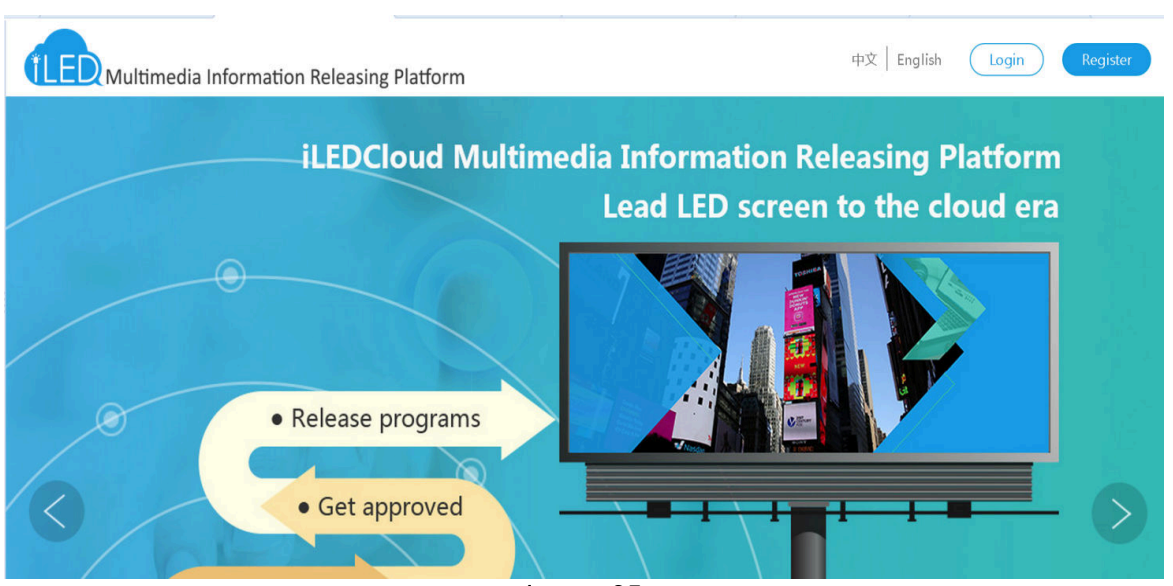

Image 35

Make sure the controller is online then open <u>www.iledcloud.com</u> 如 if the controller connect with

the network successfully ,user can check the controller ID name ,screen width ,height and online

status, , as shown in picture , if want to modify the screen name pls click if want to modify the

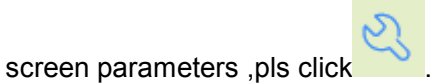

| iLEDClo           | 🕕 iLEDCloud Multimedia Releasing Platform v1.3.0 🖻 🎄 🦃 Welcome yolanda zhou 🕶 |                  |                                 |                             |                                  |            |                                                          |                           |                       |
|-------------------|-------------------------------------------------------------------------------|------------------|---------------------------------|-----------------------------|----------------------------------|------------|----------------------------------------------------------|---------------------------|-----------------------|
| Program           |                                                                               | 겺 Home > Resourc | æ > Screen                      |                             |                                  |            |                                                          |                           |                       |
| Resource          | ~                                                                             | Name             | Width                           | Height                      | Location                         |            | Device code                                              |                           | Query                 |
| Material          |                                                                               | Model (All)      | Online (All)                    | <ul> <li>Comment</li> </ul> |                                  |            |                                                          |                           | AReset                |
| ▶ Screen          |                                                                               |                  |                                 |                             | 15                               | *          |                                                          | zla                       | ds                    |
| 愆 System Settings |                                                                               | Online           |                                 | ₹Q₽                         |                                  | -•••       | G                                                        | Ċ                         | Ċ                     |
| ۲                 |                                                                               | ID Name          | Reset task Restar<br>Width Heig | h Department Locatio        | Update firmware<br>r Device code | Brightness | Correction time<br>Onlir Last on / Firm<br>off time vers | Power on<br>nware<br>sion | Power off<br>peration |
|                   |                                                                               |                  |                                 |                             |                                  |            |                                                          |                           |                       |
|                   |                                                                               |                  |                                 |                             |                                  |            |                                                          |                           |                       |
|                   |                                                                               |                  |                                 |                             |                                  |            |                                                          |                           |                       |
|                   |                                                                               |                  |                                 | 1 26                        |                                  |            |                                                          |                           |                       |

Image 36

#### 2. Create new program

Switch to the "program "--"program edit"--"create new program "then write the manufacture and products name ,then select the device and click "finish" as shown in picture .

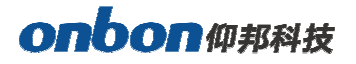

| 1       | iLEDCloud Multime         | dia Re     | eleasing Platform v1. | 3.0   |          |          |          | P | ¢ | Welcome<br>yolanda zhou 👻 |
|---------|---------------------------|------------|-----------------------|-------|----------|----------|----------|---|---|---------------------------|
| ₽(      | 岱 Home > Program > Progra |            | Create New Program    |       |          |          | ×        |   |   |                           |
|         |                           | ₽ Sc       | Manufactory           |       | -        | Product  | Ţ        |   |   |                           |
| ŝ       |                           | Ľ÷ k<br>∕∕ | Manufactory:          |       |          | Product: | · .      |   |   | 0                         |
| $\odot$ |                           |            | Type content          |       |          |          |          |   |   | <u>í</u>                  |
| Ŭ       |                           |            | Size Mo               | odels | Screen l | ist      |          |   |   |                           |
|         |                           |            |                       |       |          |          |          |   |   |                           |
|         |                           |            |                       |       |          |          |          |   |   |                           |
|         |                           |            |                       |       |          |          |          |   |   |                           |
|         |                           |            | Open Program          |       |          |          | Finish-> |   |   |                           |
|         |                           |            | opennogram            |       |          |          |          |   |   |                           |
|         |                           |            |                       |       |          |          |          |   |   |                           |
|         |                           |            |                       |       |          |          |          |   |   |                           |
|         |                           |            |                       |       |          |          |          |   |   |                           |
|         |                           |            |                       |       |          |          |          |   |   |                           |

Image 37

#### 3. Edit program

After edit the program ,in the program page ,user can add multi area,picture ,video ,text ,after edit ,pls click "save" , as shown in picture .

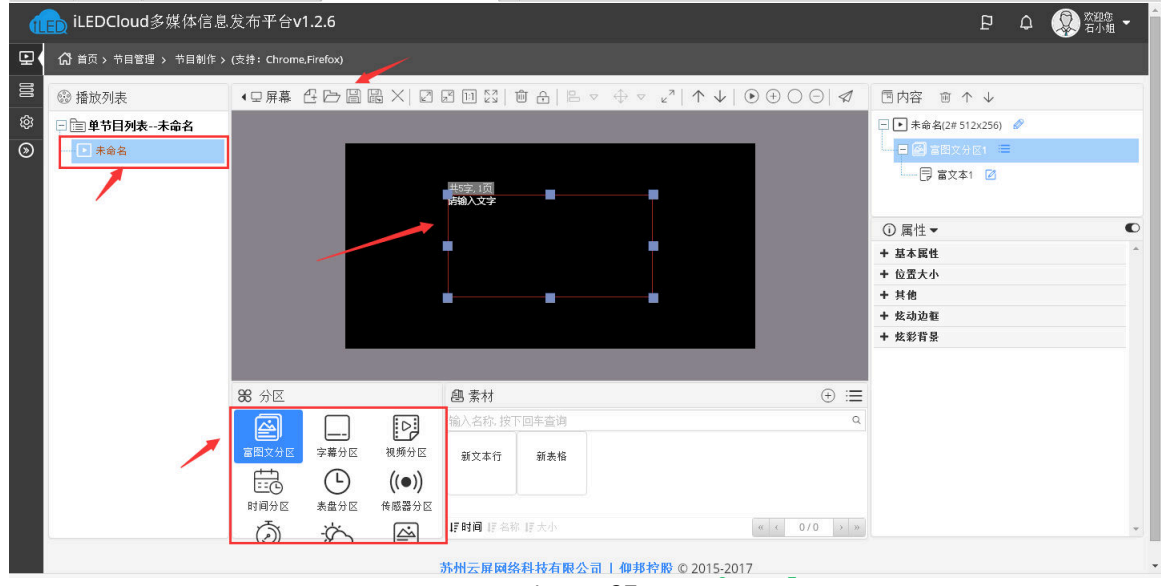

Image 37

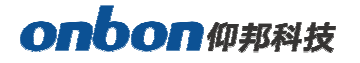

4. Release program

After the program is added, click the program release button

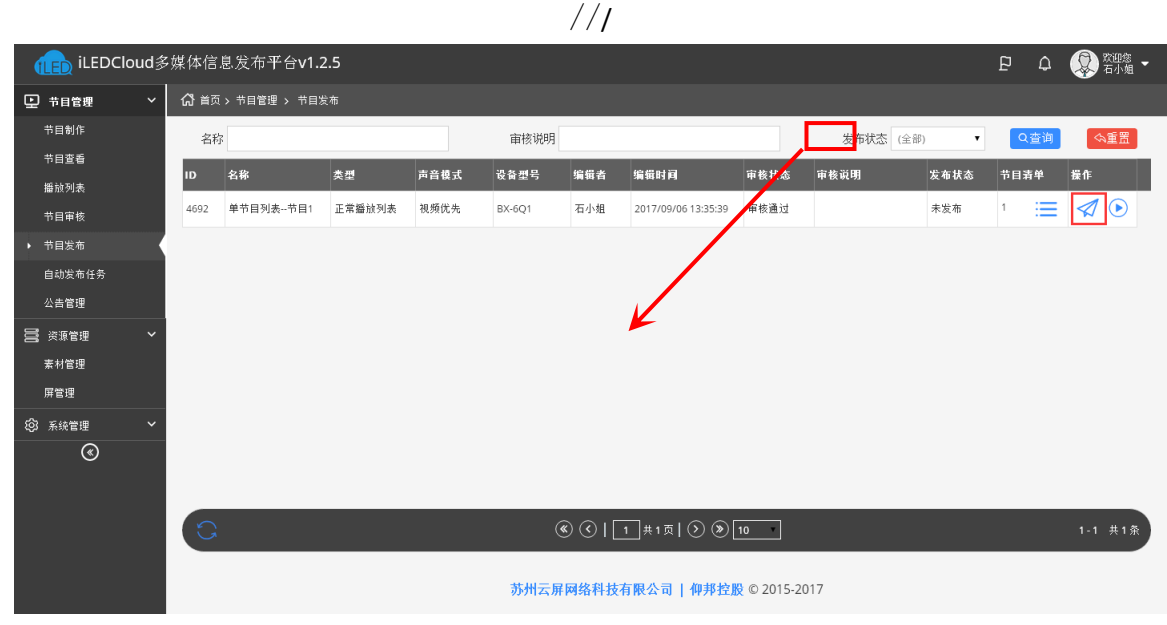

Image 38

User click the release button of each playlist can step into the release interface ,user can select

the next step to finish the release according to the release mode as shown in picture 91.

/

| đ        | iLEDCloud多媒体信息发 | 布平台v2.2.2      |         |        |                     |                 |        |                    |            | ۵ 🔇     |                    |
|----------|-----------------|----------------|---------|--------|---------------------|-----------------|--------|--------------------|------------|---------|--------------------|
| ₽(       |                 | 发布列表:单节目       | 列表Led   | 11[1个节 | 目]                  |                 |        | ×                  |            |         |                    |
| <b>1</b> |                 | <b>可用</b> 名称   | da HT   | Sife   | 主位置<br><i>时在位</i> 黑 | 雷注              | ▲ #tt  | 属性 计分区             |            |         |                    |
| ¥        |                 | ▼ ■公相:/1)      | 3855    | 同辰     | NILLIVE             | 11/16           | - BH   | . 祥式               |            |         |                    |
| hti      |                 | ✓ 屏幕86         | 64      |        | 上海·上海·徐汇·上述         | 在线 64x32:100%   |        | 大小                 |            |         |                    |
| ഫ        |                 |                |         |        |                     |                 |        | 宽度                 |            |         | Ē                  |
| ©        |                 |                |         |        |                     |                 |        |                    |            |         |                    |
|          |                 |                |         |        |                     |                 |        |                    |            |         |                    |
|          |                 |                |         |        |                     |                 |        | 25回                |            |         |                    |
|          |                 |                |         |        |                     |                 |        | 长度                 |            |         | ((●))<br>/=======  |
|          |                 |                |         |        |                     |                 |        |                    |            |         | - CS               |
|          |                 |                |         |        |                     |                 |        |                    | rgb(255, 2 | 255. 0) | いていていていていていていています。 |
|          |                 |                |         |        |                     |                 |        | 计样元                |            |         | -ÿ~                |
|          |                 |                |         |        |                     |                 |        |                    |            |         |                    |
|          |                 |                |         |        | ) _1_共1页 ()         | ) (>) <u>10</u> | 1.1 共  | 1条 党度              |            |         |                    |
|          |                 | 可跨页多选已选择       | : 1 块屏幕 |        |                     |                 |        | <i>则</i> 巴<br>始十样于 |            |         |                    |
|          |                 | <u>२</u> ■高級选项 |         |        |                     |                 | ←上―歩 2 | え布→ 长度             |            |         |                    |
|          |                 |                |         |        |                     |                 |        |                    |            |         |                    |
|          |                 |                |         |        |                     |                 |        |                    |            |         |                    |
|          |                 |                |         |        |                     |                 |        |                    |            |         |                    |

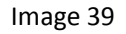

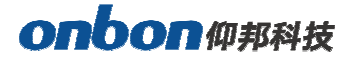

# ADD PROGRAM STEPS

### Add program

1. Add program

Add area then add program ,user can add program ,picture ,subtitle ,video,time ,weather or

sensor and database area, as shown in picture :

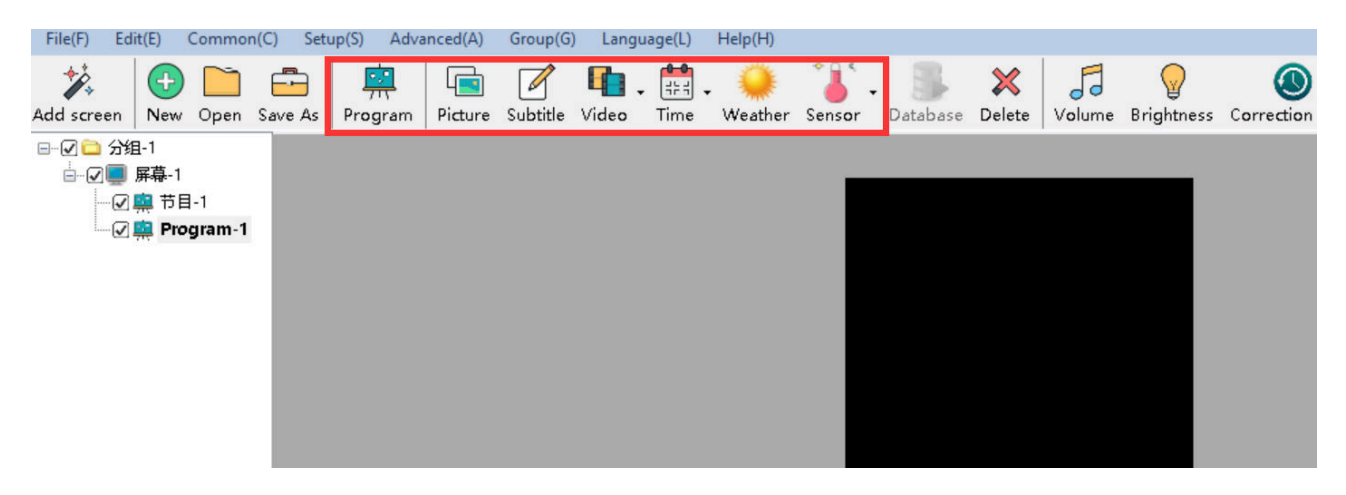

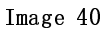

- Picture zone : add and play video, picture , text, table、txt、word、excel、flash、gif etc.
- Subtitle zone : add one line simply format word

Video zone : add all series video format,support HDMI video and outer video signage like:camera,TV card ,DVD machine ect.

- Time zone : display time/dial/lunar/ timer count up/timer count down
- Weather zone : support all area weather value
- Sensor zone : display temp、humidity, noisy, water, liquid and other sensor value.
- Database zone : visit mysql or sqlserver , display specified data content of the database.
- 2. Program attribute

| Program Name Program-1              |                                                            |
|-------------------------------------|------------------------------------------------------------|
| Order Play 1                        | Play Period           Start         0:00:00   End 23:59:59 |
| Play Aging                          | U Week Setup                                               |
| Start 2017/12/ 1 🔹 End 2018/12/15 🗘 | 🗹 Mon. 🗹 Tues. 🗹 Wed. 🗹 Thur. 🗹 Fri. 🗹 Sat. 🗹 Sun.         |

Image 41

- Program name : edit program name
- Orderly play : after play this program ,then turn to next program

# onbon仰邦科技

- Play time : set play time ,after this time setting ,then turn to next program
- Play aging : play program during the setup time.
- Play period : play program during the start time and end time.
- Week setup : play program during the setup week

#### Add picture zone

1. Add picture zone

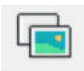

Add **Picture** zone ,user can click "edit"in the menu to add picture zone also .after add the picture zone ,add file to display as shown in picture ,after add picture ,the LED screen and preview area will display at same time ,then user can modify the program as needed.

User can use the tools to modify the picture size and location.

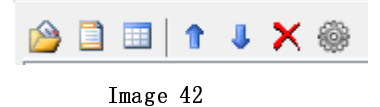

#### 2. Picture zone attribute

All picture attribute as shown in image 43

| Name         | display effects   | Window Alpha           |
|--------------|-------------------|------------------------|
| Picture-1    | Random Display ~  | 100                    |
| X Y          | display speed     | 100                    |
| 4 • 4 •      | 1 *               | 20                     |
| Width Height | Residence time(s) | Background Transparent |
| 128 🜩 96 🔹   | <br>1             | Background Transparent |

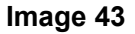

- name : user can distinguish file name by this ,can modify by manual.
- X : file left up corner to the LED screen left boarder location ,unit is pixel.
- Y : file left up corner to the LED screen up boarder location ,unit is pixel.
- Width : file area width ,unit is pixel
- Height : file area height ,unit is pixel

# onbon仰邦科技

• Display effects : default is random, the display effect :quick type, static display, continuously move

up /move down/move left/move right,push up ,push down and so on.

- Display speed : display speed is from 1-16, 1 is fastest.
- Residence time : stay time from1s-128s,1s is the shortest time.
- Window alpha : File area alpha from 20%-100%, 100% is opacity
- Background transparent : select here ,the background will be transparent

#### Finish edit program

After the up steps ,if want to add other program ,just follow the same steps is ok ,after finish the edit program ,pls remember to save into the DISK,click menu--save play files.

#### Play program

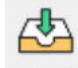

If want to display the current program,click Send , then the preview window and screen will display program at same time ,if want to play different program file,open the program file and

play is OK.

# **AREA EDIT USER MANUAL**

### **Play subtitle**

#### 1. Add subtitle zone

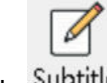

Click Subtitle to add one or more subtitle ,user also can add subtitle from menu --add subtitle

then click to edit the subtitle. The subtitle can be file text or from the text window input.but the subtitle can't support the enter function.

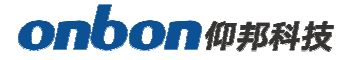

| ■ txs_1.txs          |              |      |     |        | $\times$ |
|----------------------|--------------|------|-----|--------|----------|
| 🗋 🗃 🔛 Tahoma 🛛 🗸     | ANSI_CHARSET | 12 ~ | BIU | + ☆1 + |          |
| welcome to use ONBON |              |      |     |        | ^        |
|                      |              |      |     |        |          |
|                      |              |      |     |        |          |
|                      |              |      |     |        |          |
|                      |              |      |     |        |          |
|                      |              |      |     |        |          |
|                      |              |      |     |        |          |
|                      |              |      |     |        |          |
|                      |              |      |     |        |          |
|                      |              |      |     |        | $\sim$   |

Page Count=2 Char Count=20 The word spacing to adjust the contents of only selected

#### 2. Subtitle attribute

- Add : add new subtitle ,not save the original one
- Open <sup>2</sup>: open\*.TXS.
- Font 床体
   : click the list to select different font
- CHARSET GB2312\_CHAF : click to select the CHARSET

Font size 10 I set the font size ,the value from8 ~ 200 , user can select in the list or input by manual

- Bold **B** : click to bold the font
- Italic I : click to make Italic font
- underline **U** : click to make underline font.
- Font color = : click to select font color
- Character spacing 🔀 : click to set the character spacing
- Page index 1 = : if the file have multi-page, user can use this function to check the page as wanted ;

### • Statistics input the total page count and char count, then adjust the word spacing of the selected

contents. Page Count=2 Char Count=20 The word spacing to adjust the contents of only selected

Image 44

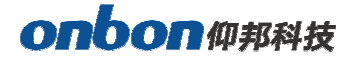

### <u>Play video</u>

1. add video

Video .

Click to add video ,HDMI video or outer video source,user also can use the "add video zone" function to add video.LedshowYQ 2018 support all kinds of video format like :rmvb, mp4,

Image 45

flv、mpg、vob、mkv、f4v、mpeg etc.

| Name         | 🙆 🕇 👃    | × @       | Scale Mode     | Progress |         |
|--------------|----------|-----------|----------------|----------|---------|
| Video-1      | Progress | FileName  | scale Node     | 0:00:00  | 0.00.00 |
| X Y          | 0%       | F:\41.mp4 | Window Ratio ~ |          | 0.00100 |
| 4 🗘 4 🜩      |          |           | Volume         |          |         |
| Width Height |          |           | 50 🜲           |          |         |
| 128 🜩 96 🜩   |          |           |                |          |         |

#### 2. Video attribute

User can modify the scale mode ,volume and progress as wanted.

- Scale mode : can used for scale widnow ratio or original ratio.
- Progress : user can drag the bar to fast forward or backward the program.
- Volume : change the video volume from 0 to 100
- Outer video source : can select the CVBS or HDMI as the video source.

### TIME

1. Add time

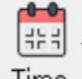

Click Time in the menu, select the time ,lunar or timer ,also user can select the "edit"--select the time zone ,dial zone ,lunar zone or timer zone.

#### 2. Time attribute

1) Time zone

After add the "time zone" user can set the time parameters as shown in the image 46.

| Name                                        | ○ Single           |                                         |                                                     |                |  |  |
|---------------------------------------------|--------------------|-----------------------------------------|-----------------------------------------------------|----------------|--|--|
| Time-1<br>X Y<br>12 12 12 1<br>Width Height | Font<br>Arial v 12 | 2 ÷ B I U ■ ■ =<br>Time +/- Hour Minute | □ 2000年12月30日 · · · · · · · · · · · · · · · · · · · | ► 100<br>100 - |  |  |
| 113 🗘 64 🜩                                  |                    | · + · 0 • 0 •                           | ☑ 20时59分59秒 🗸 🔍                                     | 20             |  |  |
|                                             |                    | Image 46                                |                                                     |                |  |  |

#### 2) Dial zone

After add the "dial zone" user can modify the dial parameters as shown in image 47.

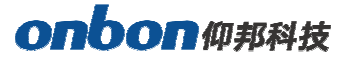

| Name         | Custom Text      | VYYY/MM/DD      | 🗌 Week | Time +/-          | Hour | Minute | Clock Style        |
|--------------|------------------|-----------------|--------|-------------------|------|--------|--------------------|
| Dial-1       | 北京               | 2000年12月30日 ~   | 星期一~~  | + ~               | 0    | 0      | <b>0</b> ~         |
| X Y          | Unit Type        | Font Name       |        | Font Size         |      |        |                    |
| 20 🜩 20 🜩    | Dial ~           | Arial           |        | 12                | +    | BIU    | 1 ↓ ← → ∅          |
| Width Height | 3.6.9 Attributes | Hour Attributes |        | Minute Attributes |      | H      | lour Minute Second |
| 96 🗘 96 🗘    | Round ~ 2 +      | Round ~         | 2      | Round             | ~ -  | 1 🛊    | · · · ·            |

image 47

3) Lunar zone

After select the "lunar zone", user can set the lunar parameters as shown in the image 48.

| Origina 🔀<br>I AutoFit Prev                      | view rate: 100% Top<br>Laver | Bottom Upper<br>Laver Laver | Lower Maximi<br>Laver ze |                                                                                       |              |
|--------------------------------------------------|------------------------------|-----------------------------|--------------------------|---------------------------------------------------------------------------------------|--------------|
| Name                                             | 🔘 Single                     |                             | Multi-line               |                                                                                       | Window Alpha |
| V     V       0        Width     Height       91 | Font<br>Arial<br>Custom Text | • 12 • B                    | и п 🖹 🗐 🗐                | <ul> <li>✓ Heavenly Stems</li> <li>✓ Lunar Calendar</li> <li>✓ Solar Terms</li> </ul> | 100 ÷        |

Image 48

4) Timer attribute

After select the "dial zone" user can set the timer parameters as they want .

| Name                                 | 🔾 Single 🤅      | Multi-line                       | 🗹 Display Unit | Accumulation                        | Window Alpha |
|--------------------------------------|-----------------|----------------------------------|----------------|-------------------------------------|--------------|
| Imer-1       X     Y       20     20 | Font<br>Arial ~ | 12 <b>÷ B I ∐</b> ≣              | ≣≣□▼           | <ul> <li>✓ 天</li> <li>小时</li> </ul> | ■ 100        |
| Width Height<br>42 • 64 •            | Custom Text     | Target Time           2018/ 1/ 1 | 23:59:59 🛓     | □ 分<br>□ 秒                          | 20           |

Image 49

### Weather zone

1. Add weather

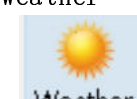

Click Weather , or user can use the "edit"--"add weather" to add one weather zone.

#### 2. Weather attribute

After add"weather", user can set the weather parameters as shown in the picture.

| Name         | Data source        | Display style |                              | ✓ Icon 24*24 × | Wind | display effects      | Window Alpha |
|--------------|--------------------|---------------|------------------------------|----------------|------|----------------------|--------------|
| Weather-2    | China Weather 🗸    | Today 🗸 🗸     | Multi-line 🗸 🗸               |                |      | Static Display 🗸 🗸 🗸 | 100          |
| X Y          | City               |               |                              | 🗹 Weather      | □ co | display speed        |              |
| 24 🜩 24 🜩    | 北京 ~               | 北京 ~          | 北京 ~                         | City           |      | 1                    | 100 🗘        |
| Width Height | Font Name          | Font Size     |                              | 🗹 Temperature  | 🗆 ст | Residence time(s)    |              |
| 128 🜩 96 🜩   | Arial $\checkmark$ | 10 🖨          | <b>−</b> B <i>I</i> <u>U</u> | Air quality    |      | 1                    | 20           |

Image 50

#### 1) Temperature sensor

After select "temperature" user can set the temperature value as shown in the picture.

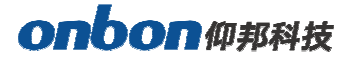

| Name                                                                                               | sensor type   | sensor address      | Temperature unit   | Decimal places   | Correction   | unit scale(%) | Window Alpha |
|----------------------------------------------------------------------------------------------------|---------------|---------------------|--------------------|------------------|--------------|---------------|--------------|
| Temperature-1     X   Y                                                                            | Temperature V | Temperature Port $$ | Degree Celsius 🗸 🗸 | 1                | 0 🔹          | 100 🔹         | <b>1</b> 00  |
| 28         28         •           Width         Height           48         •         24         • | Custom Text   | Font<br>Arial V 12  | ÷ B / U            | Normal Condition | s Limit valu | ue Threshold  | 20           |
|                                                                                                    |               |                     | Image 51           |                  |              |               |              |

### 2) Humidity

After select the humidity ,user can modify the humidity parameters as shown in picture .

| Name<br>Humidity-1<br>X Y | sensor type<br>II-Humiture | sensor address<br>Humiture Port 1 v | Humidity unit<br>Humidity(%RH) ~ | Decimal places | Correction  | unit scale(%)<br>100 🜲 | Window Alpha |
|---------------------------|----------------------------|-------------------------------------|----------------------------------|----------------|-------------|------------------------|--------------|
| 32 🗘 32 🌩<br>Width Height | Custom Text                | Font                                | No                               | rmal Condition | s Limit val | ue Threshold           | 100 🔹        |
| 73 🗘 24 🗘                 |                            | Arial ~ 12                          | <b>₽</b> B I U                   | ► Less than    | ~ 25        | •                      | 20           |

Image 52

#### 3) Noise

After select the humidity ,user can modify the noise parameters as shown in picture .

| Name           | sensor type              | sensor address      | Noise unit    | Decimal places  | Correction   | unit scale(%) | Window Alpha |
|----------------|--------------------------|---------------------|---------------|-----------------|--------------|---------------|--------------|
| Noise-1<br>X Y | I-Sound Level Met $\lor$ | Noise Port 1 $\sim$ | Decibel(dB) ~ | 1               | 0 🗘          | 100 🜩         | <b>D</b> 100 |
| 36 🔹 36 🔹      | Custom Text              | Font                | No            | ormal Condition | s Limit valı | ue Threshold  | 100 🌻        |
| 64 ÷ 24 ÷      |                          | Arial ~ 12          |               | ▼ Less than     | ~ 25         | •             | 20           |

Image 53

#### 4) Water

After select the humidity ,user can modify the water parameters as shown in picture .

| Name<br>Water-1<br>X Y    | sensor type<br>Water v | sensor address<br>Water Port 1 v | sensor unit<br>Unit(cm) ~ | Decimal places | Correction<br>0 | unit scale(%)<br>100 🔹 | Unit coefficient  | Window Alpha 100 |
|---------------------------|------------------------|----------------------------------|---------------------------|----------------|-----------------|------------------------|-------------------|------------------|
| 40 🗘 40 🗘<br>Width Height | Custom Text            | Font                             | 12 <b>B</b>               |                | Normal Condit   | tions Limit            | t value Threshold | 100 🜩            |
| 57 🔹 24 🚔                 |                        | Arial                            | 12 <b>T</b>               | 10             | Less t          | than V 25              |                   | 20               |

Image 54

#### 5) Liquid

After select the liquid, user can modify the liquid parameters as shown in picture .

| Name<br>Liquid-1<br>X Y                                            | sensor type<br>Liquid v | sensor address<br>Liquid Port 1 v | sensor unit<br>Unit(m) ~ | Decimal places | Correction<br>0 | unit scale(%)<br>100 🔹   | Unit coefficient  | Window Alpha |
|--------------------------------------------------------------------|-------------------------|-----------------------------------|--------------------------|----------------|-----------------|--------------------------|-------------------|--------------|
| 44         ↓           Width         Height           64         ↓ | Custom Text             | Font<br>Arial ~                   | 12 🖨 B                   | Σ Ū            | Normal Condi    | tions Limit<br>than V 25 | t value Threshold | 100 🔹<br>20  |
|                                                                    |                         |                                   | Image                    | e 55           |                 |                          |                   |              |

6) Sensor

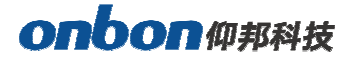

After select the sensor ,user can modify the sensor parameters as shown in picture .

| Name<br>Sensor-1<br>X Y                                                                            | sensor type<br>Atmospheric p ∨ | sensor address<br>Port 1 v | sensor unit<br>Unit(kpa) ∨ | Decimal places | Correction 0              | unit scale(%)<br>100 🗘 | Unit coefficient | Window Alpha |
|----------------------------------------------------------------------------------------------------|--------------------------------|----------------------------|----------------------------|----------------|---------------------------|------------------------|------------------|--------------|
| 48         48         •           Width         Height           64         •         24         • | Custom Text                    | Font<br>Arial ~            | 12 🔹 B                     | I U            | Normal Condit<br>▼ Less t | ions Limit<br>han √ 25 | value Threshold  | 100 🔹<br>20  |

Image 56

### Database

1. Add database

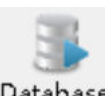

Click Database to add database or user can edit the database in the menu-"edit"--"add

### database zone"

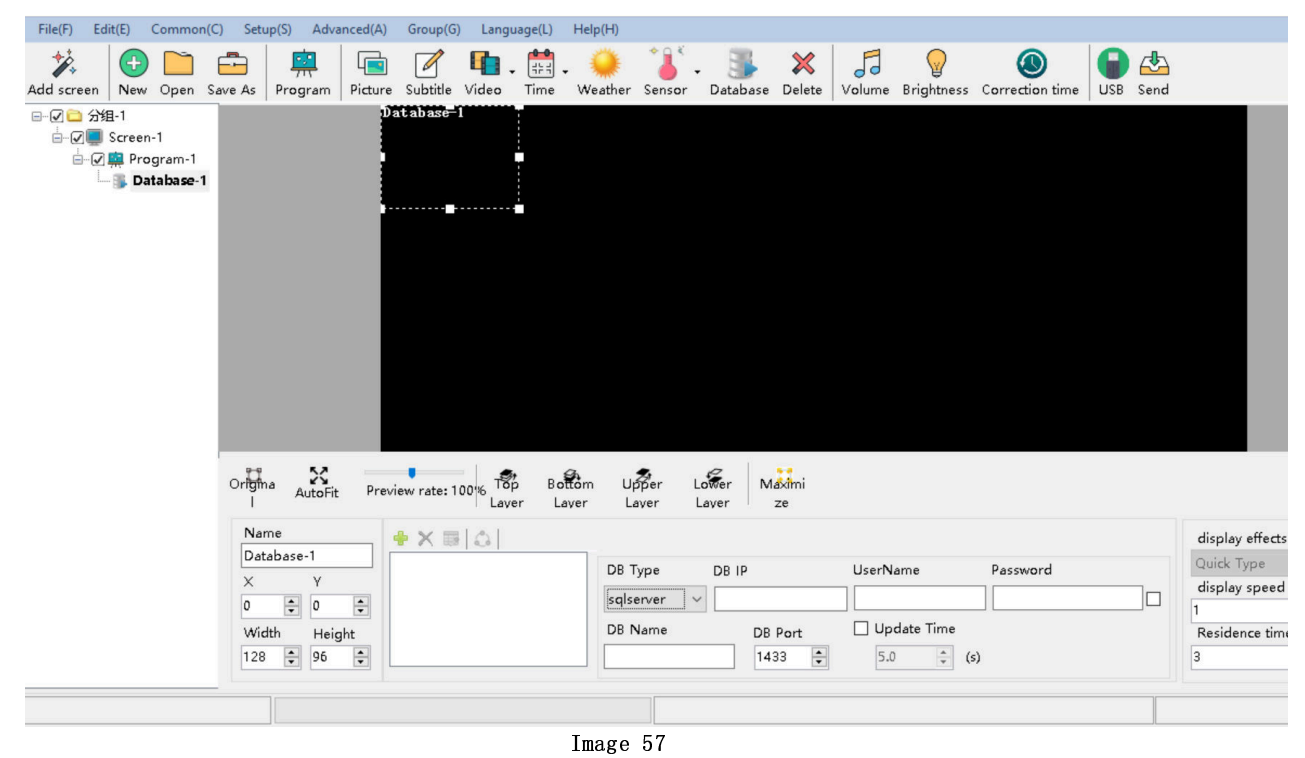

2. Database attribute

Click attribute area Picture , user can select the DB Type,name ,IP ,password ,port ,update time and other parameters ,then click "enter".

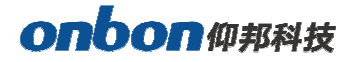

| 🌆 Edit - Database | -1 ×                  |
|-------------------|-----------------------|
| DB Type           |                       |
| sqlserver         | ~                     |
| DB IP             |                       |
|                   |                       |
| UserName          | Password              |
|                   |                       |
| DB Name           | DB Port 🗌 Update Time |
|                   | 1433 🔺 5.0 🔺 (s)      |
|                   | Enter Cancel          |

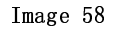

User also can write the "database" type in the attribute area, ,user name and

password, database name and port and other parameters. ( for example we connect one sqlserver

database table ,mysql is similar )

Firstly select the "sqlserver", database address: 112.65.245.174, user name: sa, password:

123456, database port: 1433, other parameters keep in default is OK as shown in Picture 114, fnish

all and then click Picture to connect with the database.

| Name         | 🔹 🗙 🗟 🍰 |             |         |               |          |  |
|--------------|---------|-------------|---------|---------------|----------|--|
| V V          |         | DB Type     | DB IP   | UserName      | Password |  |
|              |         | sqlserver 🗸 |         |               |          |  |
| Width Height |         | DB Name     | DB Port | 🗌 Update Time |          |  |
| 128 🔹 96 🔹   |         |             | 1433 🔹  | 5.0 🔹 (4      | ;)       |  |

Image 59

3. Database attribute

When user connect with the database then click is to set the database table .in the prompt page as shown in picture 115 ,user can modify the parameters of the database table ( here we connect with CUSTOMER table ,for example )

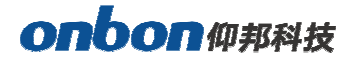

| 🛃 Edit - Database-1                                                                           |                                                                                                    |
|-----------------------------------------------------------------------------------------------|----------------------------------------------------------------------------------------------------|
| Header Property<br>SQL<br>CUSTOMER                                                            |                                                                                                    |
| Grid<br>Color Line heigh                                                                      | nt Line width 🔲 Display lines                                                                                                    |
| Background                                                                                    |                                                                                                    |
| Column Property<br>id<br>user_name<br>company<br>mobile_no<br>email<br>password<br>user_state | Alias $\square$ Wrap Line automatically         Font $\widehat{\mathbf{x}} \triangleq \mathbf{D}$ $\square \blacksquare \mathbf{B} \mathbf{I} \ \underline{\mathbf{U}} \blacksquare \equiv \equiv$ Background         Odd Lines |
| delete_flag<br>delete_time<br>delete_customer<br>create customer                              | Text                                                                                                    |
| Display lines                                                                                 | Odd Lines Even Lines Conditions                                                                                                    |

Image 60

- SQL : in the SQL list select one table named CUSTOMER
- Grid color : set the database table color ,here is default.
- Line height : line height for the database gird ,here is default
- Line width : line width for the database gird ,here is default
- Display lines : line numbers or the database gird ,here is default
- Background : user select one of pictures as the database background
- Column property : user can select the "column property" as shown in picture 115, here we select three column name
- Wrap line automatically : after selected , the database gird size and contents will change line automatically
- Column font size : set the column font size ,here is default.

# onbon仰邦科技

- Bold : set the font size as bold ,here is default
- Italic : set the font size as italic ,here is default
- Underline : set the font size as bold ,here is default
- Left aligned \centered \ right alignment: set the column text alignment to left, center or right alignment.Select the default here.
- Background color : user can set the column odd lines and Even lines background color ,here select the default.
- Column font color : set column font color ,now odd lines select red color ,the Even lines select the blue color

After setup the attribute ,we wish to named the gird as CUSTOMER , the gird lines is yellow ,line

height is 23,line width is 1 ,display the first three columns,the odd lines is red color ,the even lines is blue ,other value is default.

| 🛃 Edit - Database-1 | ×                             |
|---------------------|-------------------------------|
| Header Property     |                               |
| SQL                 |                               |
| CUSTOMER            | ▼                             |
| Grid                |                               |
| Color Line heig     | ht Line width 📄 Display lines |
| 23 🊔                | 1 😴                           |
| Background          |                               |
|                     |                               |
| Column Property     |                               |
| 👿 id 🔺              | Allas                         |
| 📝 user_name         | id 📃 Wrap Line automatically  |
| 📝 company           | Fort                          |
| mobile_no           |                               |
| email .             |                               |
| password =          | Background                    |
| delete fleg         | Odd Lines Even Lines          |
| delete time         | Conditions                    |
| delete customer     |                               |
| create_customer     | Text                          |
| 📄 is_login 📼        | Odd Lines Even Lines          |
| 🔲 Display lines 🔪 👃 |                               |

Image 61

User can select the display order use the direction arrow as shown in image 62.

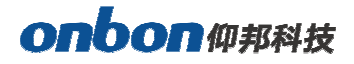

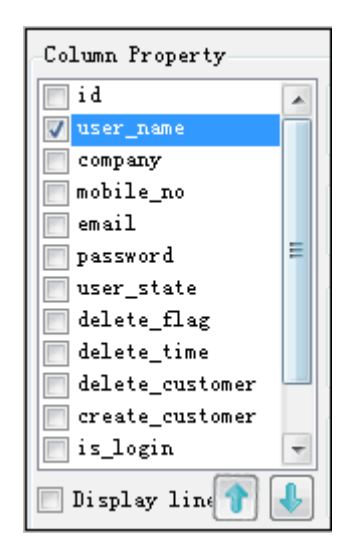

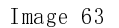

After setup , exit the "database parameters" attribute page ,in the display window of the software ,can preview directly database contents as shown in , picture 64.and then click "send" so the LED screen can update database gird in real time .as shown in picture 65

| 🛃 LedshowYQ 2016 ASYNC N                                                               | Aedia Editor!!!仅供内部测试,严禁用于外部项目!!!                                                                |                                      |                              |                                 |
|----------------------------------------------------------------------------------------|--------------------------------------------------------------------------------------------------|--------------------------------------|------------------------------|---------------------------------|
| File(E) Edit(E) Common(C                                                               | ) Setup( <u>S</u> ) Advanced( <u>A</u> ) Group( <u>G</u> ) Language( <u>L</u> ) Help( <u>H</u> ) |                                      |                              |                                 |
| AddScreen New Open Sa                                                                  | 🔹 🚊 证 🖓 🖬 🙀 👘 🖓                                                                                  | er Sensor Database Delete Volum      | e Brightness Correction time |                                 |
| □- 🖉 🔁 分担-1<br>□- 🖉 💭 Screen-1<br>□- 🧭 票 席尊-1<br>□- 🧭 💭 Program-1<br>□- 🖉 🛄 Database-1 |                                                                                                  | nd user_name                         | company<br>ONBON             |                                 |
|                                                                                        |                                                                                                  | 2 helv                               | onbon                        |                                 |
|                                                                                        |                                                                                                  | 3 Test                               | test                         |                                 |
|                                                                                        |                                                                                                  | 4 Test00                             | on                           |                                 |
|                                                                                        |                                                                                                  | 6 chenm                              | yangb                        |                                 |
|                                                                                        |                                                                                                  | 7 chenm2                             | 仰邦                           |                                 |
|                                                                                        |                                                                                                  | 8 chenmõ                             | уу                           |                                 |
|                                                                                        |                                                                                                  | 9 fenghy                             | ONBON                        |                                 |
|                                                                                        |                                                                                                  | 12 onbon_service                     | 有限公司用工品本                     |                                 |
|                                                                                        |                                                                                                  | 13 ncdztw168                         | 研究所                          |                                 |
|                                                                                        |                                                                                                  | 14 pllf001                           | 平原龙飞                         |                                 |
|                                                                                        |                                                                                                  | 15 zhangkai                          | 仰邦长沙办事处                      |                                 |
|                                                                                        |                                                                                                  | 16 ONBONEXSD                         | 临近伊邦办事处                      |                                 |
|                                                                                        |                                                                                                  | 17 安口胜追北                             | 安日陸連<br>手支利士な町へ回             |                                 |
|                                                                                        |                                                                                                  | 16 XCH                               | 不完替我有限公司                     |                                 |
|                                                                                        |                                                                                                  |                                      |                              |                                 |
|                                                                                        | Origina AutoFit Preview rate: 100 % Top Bottom<br>Laver Laver                                    | Upper Lower Maximi<br>Laver Laver ze |                              |                                 |
|                                                                                        | Name                                                                                             | B Type DB IP User                    | Name Password                | display effects<br>Quick Type * |
|                                                                                        |                                                                                                  | alserver 👻 112.65.245.174 sa         | *******                      | display speed                   |
|                                                                                        | Width Height D                                                                                   | B Name DB Port 🕅 U                   | Jpdate Time                  | Residence time(s)               |
|                                                                                        | 128 🜩 96 🌩                                                                                       | 1433                                 | 5.0 🐳 (s)                    | 3                               |
| 1                                                                                      |                                                                                                  |                                      |                              |                                 |

Image 64

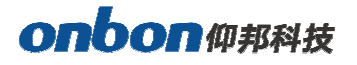

| Ba  | user_name              | company    | nobile_no    |
|-----|------------------------|------------|--------------|
| 368 | 1189189189             | 南昌海神       | 13732957986  |
| 369 | tzchending             | CDtech. co | 13958671810  |
| 370 | libin7758              | 临沂办亊处李彬    | 18669698859  |
| 371 | ningzhudi anzi         | 德州天星电子科    | 0534-3288608 |
| 372 | sergei                 | 555522 ga  | 555522g#     |
| 373 | NYPDZ                  | 南阳市壹品电子    | 15537710111  |
| 374 | danpus en              | 丹普森光电      | 15986769296  |
| 375 | aabb                   | 济南         |              |
| 376 | <pre>#fsflcpfxzx</pre> | 滯坊市福利彩票    | 0536-2600209 |
| 377 | wffezz                 | 課坊市福利彩票    | 0536-2600209 |
| 378 | abba                   | 内蒙         |              |
| 379 | 000000                 | 齐翼         | 15653603301  |
| 380 | 417730819              | 郑州办        | 13525519293  |
| 381 | guzong123456           | 山西捷原科贸有    | 7234691      |
|     |                        |            |              |

Image 65

### Firmware maintenance

1. Controller firmware maintenance

To make sure the controller software version is compatible with LedshowYQ software, user can maintenance controller firmware firstly ,in the "setup" --- "firmware maintenance" input password "888", as shown in picture .click "check" to find the connected controller, then click

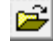

ito update controller firmware ,then click "update".

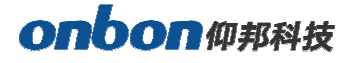

| irmware Maintenance FPGA | firmware maintenance Receiver | r card maintenance                    |
|--------------------------|-------------------------------|---------------------------------------|
| Theck the Firmware       |                               |                                       |
| Version                  | Modified Time                 |                                       |
| App version              | XSer version                  |                                       |
|                          |                               | Check                                 |
| Controller Type          | Version                       | Modified Time                         |
|                          |                               |                                       |
|                          |                               | Update                                |
|                          |                               |                                       |
| Before update con        | roller, FPGA firmware, please | confirm to match with the controller, |

Image 66

2. FPGA firmware maintenance

To make sure the controller FPGA version is compatible with LedshowYQ software , user can maintenance controller firmware firstly ,in the "setup"---"FPGA maintenance" input password "888" , as shown in picture .click "check" to find the connected controller ,then click <sup>IIII</sup> to update controller FPGA firmware ,then click "update".

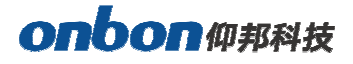

| Check FPGA                                  |                                                                                 |                                            |                                      |                                          |
|---------------------------------------------|---------------------------------------------------------------------------------|--------------------------------------------|--------------------------------------|------------------------------------------|
|                                             |                                                                                 |                                            |                                      |                                          |
|                                             |                                                                                 |                                            |                                      |                                          |
|                                             |                                                                                 |                                            |                                      |                                          |
|                                             |                                                                                 |                                            |                                      |                                          |
|                                             |                                                                                 |                                            |                                      |                                          |
|                                             |                                                                                 |                                            |                                      |                                          |
|                                             |                                                                                 |                                            |                                      |                                          |
|                                             |                                                                                 |                                            |                                      | Check                                    |
| lpdate FPGA firmware                        |                                                                                 |                                            |                                      |                                          |
| irmware name                                |                                                                                 |                                            |                                      |                                          |
|                                             |                                                                                 |                                            |                                      | <b>~</b>                                 |
| Controller type                             | Version                                                                         |                                            | Create time                          |                                          |
|                                             |                                                                                 |                                            |                                      |                                          |
|                                             |                                                                                 |                                            |                                      |                                          |
|                                             |                                                                                 |                                            |                                      | Update                                   |
|                                             |                                                                                 |                                            |                                      |                                          |
| A                                           | 11 PPCA C                                                                       | - 1                                        | a construction of the                | 1.1.1.1.1.1.1.1.1.1.1.1.1.1.1.1.1.1.1.1. |
| Before updat<br>FPGA version<br>technicists | e controller, FPGA firmware<br>of the firmware, and pleas<br>from this factory! | ;, please confirm t<br>;e operate this fun | o match with the<br>ction with the h | controller,<br>elp of                    |

Image 67

#### 3. Receiver card firmware maintenance

To make sure the controller software version is compatible with receiving card, user can maintenance receiver card firmware firstly, in the "setup"---"firmware maintenance"---"receiver card maintenance", as shown in picture .click "check" to find the connected controller, then click click click click to update receiver card firmware, then click "update".

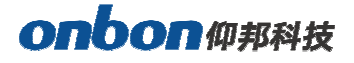

| <b>.</b>     | are mainten                               | ance (分组-1/Screen-1)                                                           |                                   |                                       |                            | ×      |
|--------------|-------------------------------------------|--------------------------------------------------------------------------------|-----------------------------------|---------------------------------------|----------------------------|--------|
| irmware      | Maintenance                               | FPGA firmware maintenand                                                       | e Receiver car                    | rd maintenance                        |                            |        |
| Update r     | eceiver card fir                          | mware                                                                          |                                   |                                       |                            |        |
| Number       | All 🗹                                     | Controller type                                                                | Version                           | Send card                             | Port                       | Rece   |
|              |                                           |                                                                                |                                   |                                       |                            |        |
|              |                                           |                                                                                |                                   |                                       |                            |        |
|              |                                           |                                                                                |                                   |                                       |                            |        |
|              |                                           |                                                                                |                                   |                                       |                            |        |
|              |                                           |                                                                                |                                   |                                       |                            |        |
| C            |                                           |                                                                                |                                   |                                       |                            | >      |
| -<br>irmware | e name                                    |                                                                                |                                   |                                       |                            |        |
|              |                                           |                                                                                |                                   | Check                                 | k Up                       | date   |
|              |                                           |                                                                                |                                   |                                       |                            |        |
|              |                                           |                                                                                |                                   |                                       |                            |        |
|              |                                           |                                                                                |                                   |                                       |                            |        |
|              |                                           |                                                                                |                                   |                                       |                            |        |
|              |                                           |                                                                                |                                   |                                       |                            |        |
|              |                                           |                                                                                |                                   |                                       |                            |        |
|              |                                           |                                                                                |                                   |                                       |                            |        |
|              |                                           |                                                                                |                                   |                                       |                            |        |
|              |                                           |                                                                                |                                   |                                       |                            |        |
| £            | Before upda<br>FFGA versio<br>technicists | te controller, FPGA firmwa<br>n of the firmware, and ple<br>from this factory! | re, please con<br>ase operate thi | firm to match wit<br>is function with | h the contr<br>the help of | oller, |

Image 68

# **Common function**

### **Time correction**

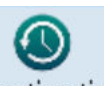

Click Correction time , or user can use the "common"menu and select"correction time"to correct

time for the controller time and chip .

### **Brightness**

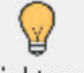

Click Brightness , user also can use the "common" in the menu to select "brightness" function

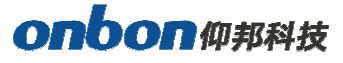

| 🋃 Brightn | ess (分组-1/Screen-1) |                     |                        | ×   |
|-----------|---------------------|---------------------|------------------------|-----|
| ● Ma      | nual brightness     | ○ Timing brightness | O Automatic brightness | 5   |
|           | Dark(1)             |                     | Light(255)             |     |
|           |                     |                     | Setup                  | e   |
|           |                     |                     |                        | .:: |

Image 69

As shown in Picture 69:

1. Manual brightness : manual drag the value rule then click"setup"to adjust the brightness.

Timing brightness : totally there are 4 time period ,user can select and set the brightness value as shown in picture 70.

Automatic brightness : after user connect with the sensor ,pls select "BX-VMF", as shown

in picture 125, brightness value can be default or customized, at last pls select

"setup"screen brightness will be changed according to environment temperature brightness.

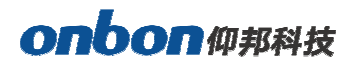

| <ul> <li>Manual brightness</li> </ul> |    |        | ● Ti | ming brightness | <ul> <li>Automatic b</li> </ul> | rightness |            |       |
|---------------------------------------|----|--------|------|-----------------|---------------------------------|-----------|------------|-------|
|                                       |    |        |      |                 |                                 | Dark(1)   | Light(255) |       |
|                                       | 00 | ~      | :    | 00              | $\sim$                          |           |            | 255 🌲 |
|                                       | 06 | $\sim$ | :    | 00              | $\sim$                          |           |            | 255 🌲 |
|                                       | 12 | ~      | :    | 00              | $\sim$                          |           |            | 255 🜲 |
|                                       | 16 | ~      | :    | 00              | ~                               |           |            | 255 🌲 |
|                                       |    |        |      |                 |                                 |           |            |       |
|                                       |    |        |      |                 |                                 |           | Cabur      | Class |

Image 63

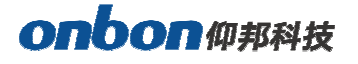

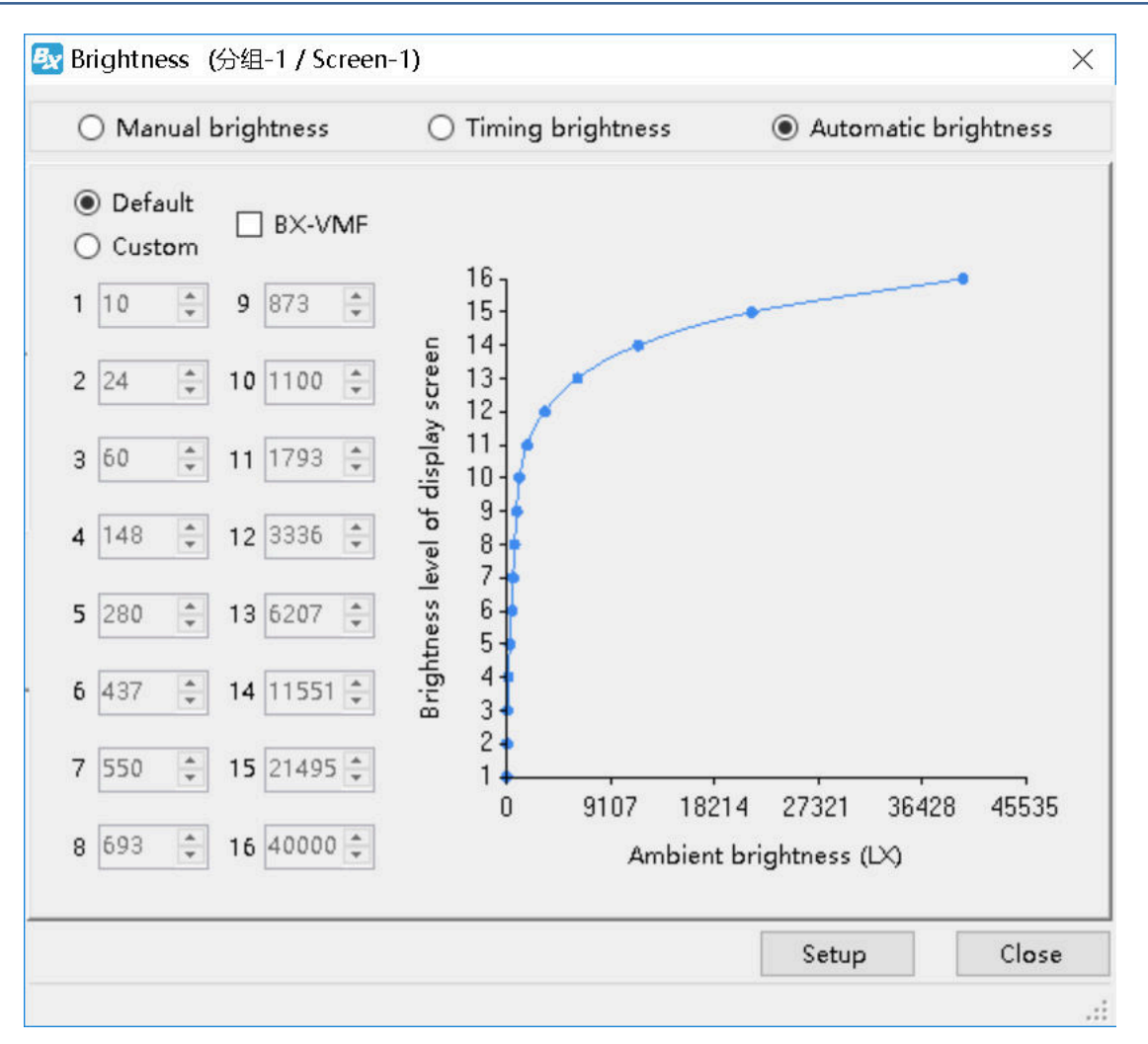

Picture 70

### <u>Volume</u>

Volume

Click Volume or user can change the volume from the menu --"common"--"volume"

### <u>Turn on</u>

User can use the common--"turn on" to start the screen.

### <u>Turn off</u>

User can use the common--"turn off" to close the screen.

### Timer for switch

User can use the "common" function -- "timer for switch" to set the turn on & off time , as shown in

picture.

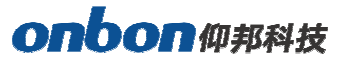

| 🛃 Time for switch                                                                                            | (分组-1 / Screen-1)                                                                        | $\times$ |
|----------------------------------------------------------------------------------------------------|------------------------------------------------------------------------------------------|----------|
| 🔘 setup                                                                                                    | • Cancel                                                                                 |          |
| Timing Setup<br>turn on<br>0:00:01 +<br>turn on<br>2:00:01 +<br>turn on<br>4:00:01 +<br>turn on<br>6:00:01 + | turn off<br>1:59:59<br>turn off<br>3:59:59<br>turn off<br>5:59:59<br>turn off<br>7:59:59 | ,        |
|                                                                                                    | Setup Close                                                                              |          |

Image 71

### Switch the storage medium

User can use the "common"--"switch the storage medium" to save the program to SD card or U disk or internal memory.

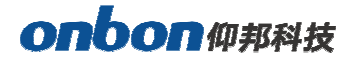

Advanced

### **Bulletin management**

Bulletin management mainly used for insert bulletin.

### 1. Bulletin management

Click "advanced"---"bulletin management"--input password"888",as shown in picture .click  $\blacksquare$  ,

as shown in picture 72.

| 🛃 Bulleti | n Manage (🤇 | 合组-1 / Screen-1 | )        |       | >                      | < |
|-----------|-------------|-----------------|----------|-------|------------------------|---|
| 1         | 1 X @       |                 |          |       |                        |   |
| Name      | Bulletin    | Start Date      | End Date | Valid |                        |   |
|           |             |                 |          |       |                        |   |
|           |             |                 |          |       |                        |   |
|           |             |                 |          |       |                        |   |
|           |             |                 |          |       |                        |   |
|           |             |                 |          |       |                        |   |
|           |             |                 |          |       |                        |   |
|           |             |                 |          |       |                        |   |
|           |             |                 |          |       |                        |   |
|           |             |                 |          |       |                        |   |
|           |             |                 |          |       |                        |   |
|           |             |                 |          |       |                        |   |
|           |             |                 |          |       |                        |   |
|           |             |                 |          |       |                        |   |
| L         |             | Group Setup     | 5        | Send  | Del All Bulletin Close |   |
|           |             |                 |          |       |                        | : |

Image 72

### 2. Bulletin attribute

In the bulletin attribute area can set the display location,running speed ,stay time ,font size,font color ,background color ,alpha or not ,play aging ,play period and so on.

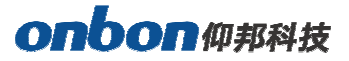

| 🛃 Bulletin-1 |              |                      |                                  | ×        |
|--------------|--------------|----------------------|----------------------------------|----------|
| Arial        | ✓ Unicode16  | v 12 🔹 🗖 🗖           | 📕 100 🚖 🗌 Background Transparent |          |
|              |              |                      |                                  |          |
|              |              |                      |                                  |          |
|              |              |                      |                                  |          |
|              |              |                      |                                  |          |
|              |              |                      |                                  |          |
| Name         |              | display effects      | Play Aging                       |          |
| Bulletin-1   |              | Continuously Move $$ | Start 1990/ 1/15 🖨 End 1990/ 1/  | 15       |
| align        |              | display speed        |                                  |          |
| be ahead of  | ~            | 1                    | Play Period                      |          |
| Х            | Width Height | Residence time(s)    | Start 0:00:00 🖨 End 23:59:59     |          |
|              |              | 0                    |                                  | Jacobard |
|              |              |                      | Enter                            | Cancel   |
|              |              |                      |                                  |          |

Image 73

#### 3. Play /delete bulletin

After set all information then click "sending" to play bulletin ,or click "delete" to delete the

bulletin.

| Bx | Bulletin Ma | nage (分组- | 1 / Screen-2) |          |          |                               |
|----|-------------|-----------|---------------|----------|----------|-------------------------------|
| 7  | 1 1 4 >     | < 🕸       |               |          |          |                               |
|    | Name        | Bulletin  | Start Date    | End Date | Valid    |                               |
| V  | Bulletin-1  | welcome   | None          | None     | validity |                               |
|    |             |           |               |          |          |                               |
|    |             |           |               |          |          |                               |
|    |             |           |               |          |          |                               |
|    |             |           |               |          |          |                               |
|    |             |           |               |          |          |                               |
|    |             |           |               |          |          |                               |
|    |             |           |               |          |          |                               |
|    |             |           |               |          |          |                               |
|    |             |           |               |          |          |                               |
|    |             |           |               |          |          |                               |
|    |             |           |               |          |          |                               |
|    |             |           |               |          |          |                               |
|    |             |           |               |          |          |                               |
| L  |             |           |               |          |          |                               |
|    |             |           | Group Setup   | Send     |          | Delete Del All Bulletin Close |
|    |             |           |               |          |          | .::                           |
|    |             |           |               |          |          |                               |

Image 74

### **Start Logo configuration**

Click "advanced' then start" start Logo configuration", log into the logo configuration as shown in

picture . user can set the logo width ,length and coordinate location.

| 🐼 Logo 🛛      | (分组-1 / Screen-1) |   |        |        | ×     |
|---------------|-------------------|---|--------|--------|-------|
| setup         | 2                 |   | 00     | Cancel |       |
| Size<br>Width | 128               | • | Height | þ28    | ×     |
| Logo L        | ocation           |   |        |        |       |
| Location      |                   |   |        |        |       |
| Х             | 0                 | * | γ      | 0      | *     |
| Logo File     |                   |   |        |        |       |
|               |                   |   |        |        | Open  |
|               |                   |   | Sett   | ings   | Close |
|               |                   |   |        |        |       |

Image 75

### Screen debug

LED debug is mainly for fix the screen easily ,in the corner"LED" display can select open and close.

Click "advanced"---"Screen debug"then turn to the LED screen debug as shown in picture . user

can select open or close screen debug.

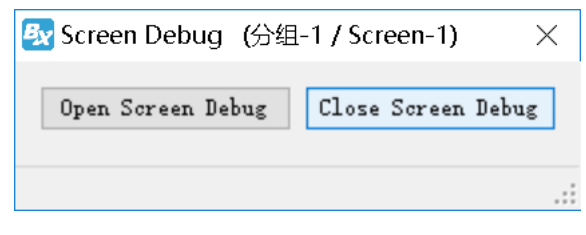

Image 76

### Set IP display flag

IP flag means when there is no program in the controller ,the screen will display "pls add

program "controller model ,parameter ,IP etc . the IP display or not depend on the IP flag.

Click the "advanced" menu , in the display list , pls select "display IP flag" as shown in picture .

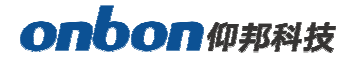

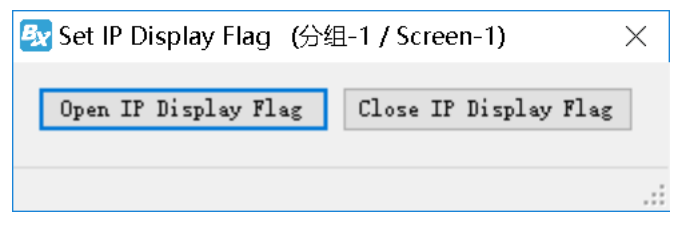

Image 77

### Network time server

| 💁 Network time server (Group-1 / 屏幕-1) 💦 🗾            |
|-------------------------------------------------------|
| Automatic timing                                      |
| Customizing the Network time server                   |
| 120.25.115.20,202.112.29.82,ntp.aliyun.com,pool.ntp.c |
|                                                       |
|                                                       |
| (010+08:00)北京,重庆,省洛特别行政区,与省水方▼                        |
|                                                       |
| Settings                                              |
| Close                                                 |
|                                                       |

Image78

### Set APN

Click the "advanced" menu on the main menu bar, and select the "set access point (APN)" menu item in the drop-down menu to enter the setting dialog box, as shown in the following figure. Users can fill in the name, user name, password and dial-up number of APN, and then click "set" to

| onbon<br>仰邦科技 |
|---------------|
|---------------|

| 🐼 Set APN (Group-1 / 屏幕-1) |                |
|----------------------------|----------------|
| APN                        |                |
| cmnet                      |                |
| User name                  |                |
| CARD                       |                |
| Password                   |                |
| CARD                       |                |
| Dial number                |                |
| *99#                       |                |
|                            | Settings Close |
|                            |                |

complete the configuration.

Image79

# Multi function card configuration

Bx-vmf and bx-y series multimedia player products can support sound transmission, multi-channel temperature and humidity, smoke and brightness sensor collection, etc. The multi-function card also supports multi-channel automatic switches: air conditioning temperature limit, fan dehumidification, large screen power supply, etc., which can be flexibly configured by users according to their needs.

### **Hardware connection**

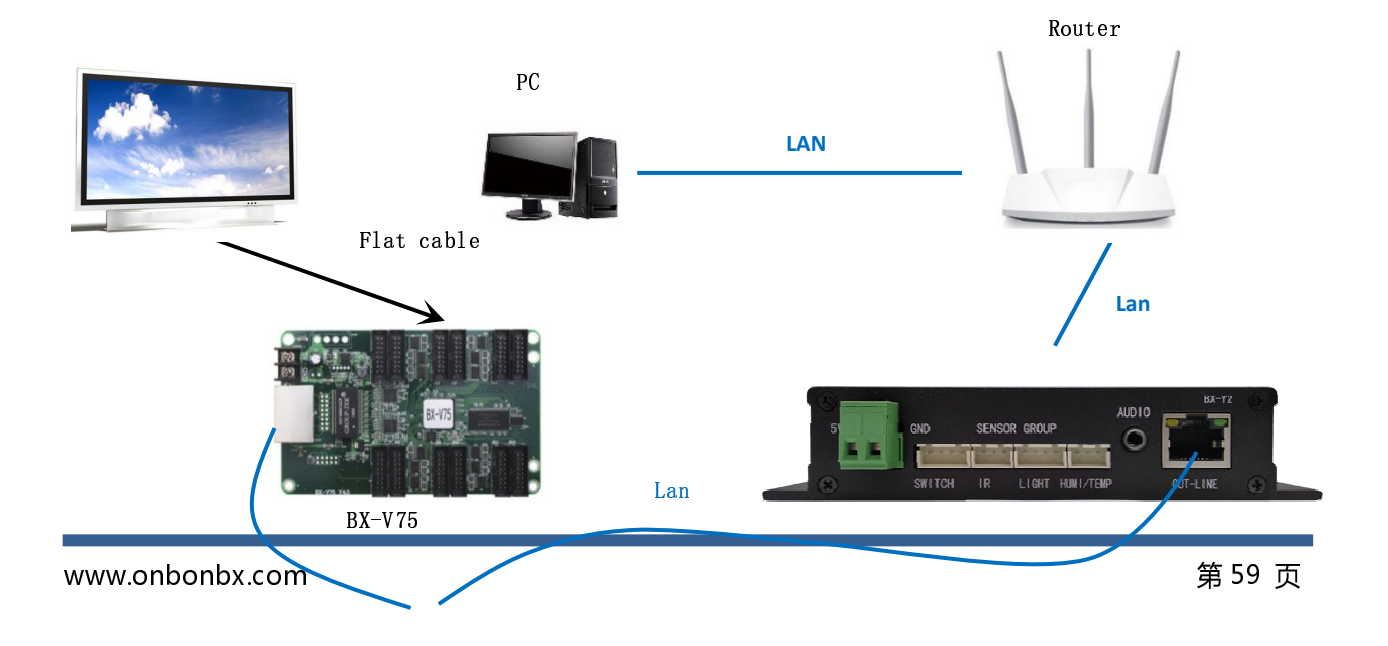

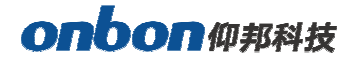

Lan

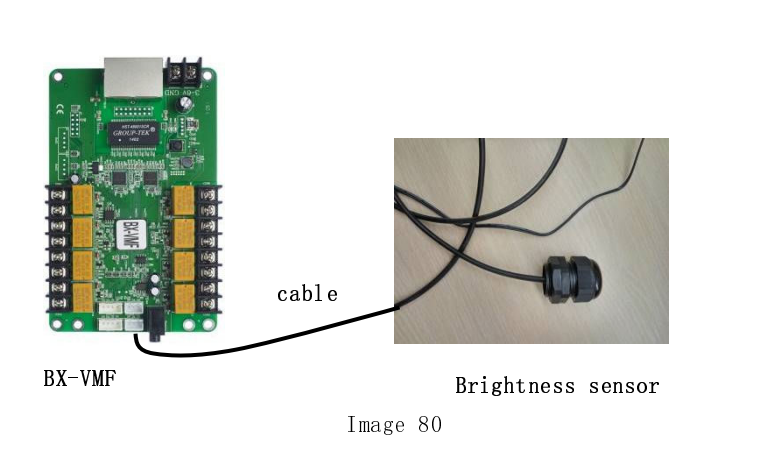

### **Brightness adjustment**

The following is an example of adding a picture, after the external brightness sensor is

connected, the brightness of the picture on the LED display will change.

1. Add image

Click The second second click and the context of the context of th

After adding text, select "still display" in "display effects" in the attribute area. As shown in the figure

#### below

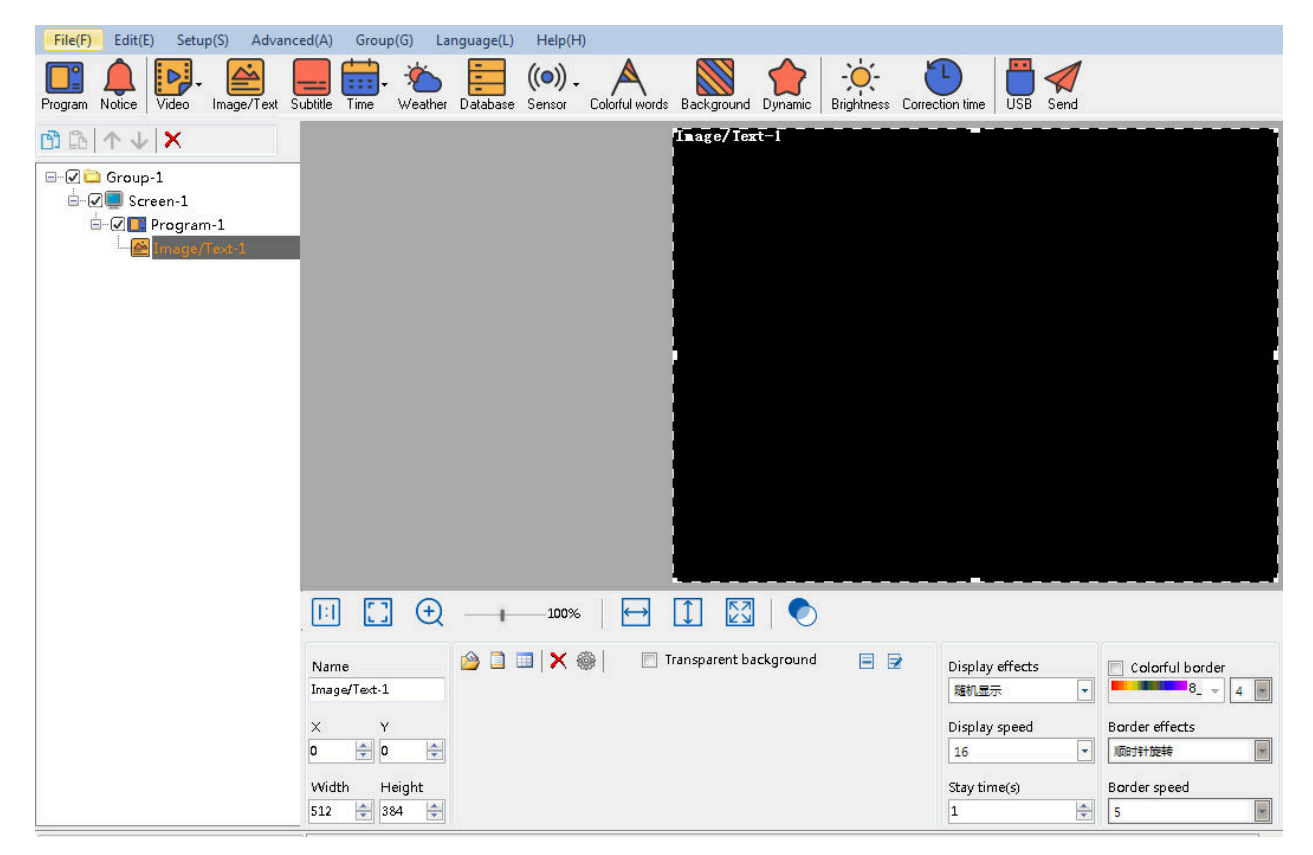

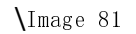

BX-Y2

### 2. Brightness setting

Click the main toolbar button, or the user can select "auto lighten" in the pop-up dialog box through "Brightness" under "common" function in the menu bar. Check "bx-vmf" and finally click "Settings", as shown in the figure below

| ming | brightness        | Manu       | al brightness | Automa     | tic b   | rightne          | 55   |       |       |           |         |       |       |       |       |
|------|-------------------|------------|---------------|------------|---------|------------------|------|-------|-------|-----------|---------|-------|-------|-------|-------|
| •    | Default<br>Custom |            | ▼ B×-VMF      |            |         | 16<br>15-<br>14- |      |       |       |           |         |       |       | *     |       |
| 1    | 10                | A<br>V     | 9 873         |            | eeu     | 13-              | ~    |       |       |           |         |       |       |       |       |
| 2    | 24                | 1<br>▼     | 0 1100        | A.<br>     | ay scre | 12 -<br>11 -     | £    |       |       |           |         |       |       |       |       |
| 3    | 60                | × 1        | 1 1793        |            | f displ | 10-              |      |       |       |           |         |       |       |       |       |
| 4    | 148               | 1          | 2 3336        | A<br>V     | level o | 8-               |      |       |       |           |         |       |       |       |       |
| 5    | 280               | × 1        | 3 6207        | A<br>V     | itness  | 6-               |      |       |       |           |         |       |       |       |       |
| 6    | 437               | * 1        | 4 11551       | *<br>*     | Brigh   | 5-<br>4-         |      |       |       |           |         |       |       |       |       |
| 7    | 550               | <u>*</u> 1 | 5 21495       | (A)<br>(W) |         | 3-<br>2-         |      |       |       |           |         |       |       |       |       |
| 8    | 693               | 1          | 6 40000       | A.V        |         | 1 <del> </del>   | 5000 | 10000 | 15000 | 20000     | 25000   | 30000 | 35000 | 40000 | 45000 |
|      |                   |            |               |            |         |                  |      |       | Am    | bient bri | ghtness | (LX)  |       |       |       |
|      |                   |            |               |            |         |                  |      |       |       |           |         | Setun |       | C     | lose  |

Image 82

### 3. Brightness change display effect

Users can place the brightness sensor in a dark place, and the brightness of the picture displayed on the LED screen will be dimmed through the sensor's induction, as shown in the following figure:

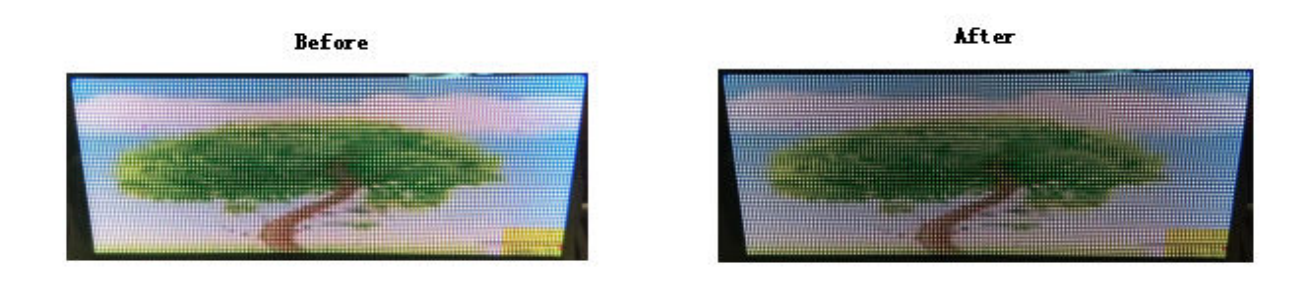

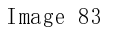

# onbon仰邦科技

#### Switch relay function

Bx-vmf multi-function card provides up to 8 nos relay interfaces, and each relay interface supports AC 220v-3a input control or DC 30v-3a input control. It can be used to control LED panel power supply, cooling fan, etc. Support each relay switch function customization, remote command switch or automatic switch according to temperature strategy. By default, each relay switch enables power on delay to start, further reduces the power impact of LED screen start up, and increases the overall system reliability and equipment power security.

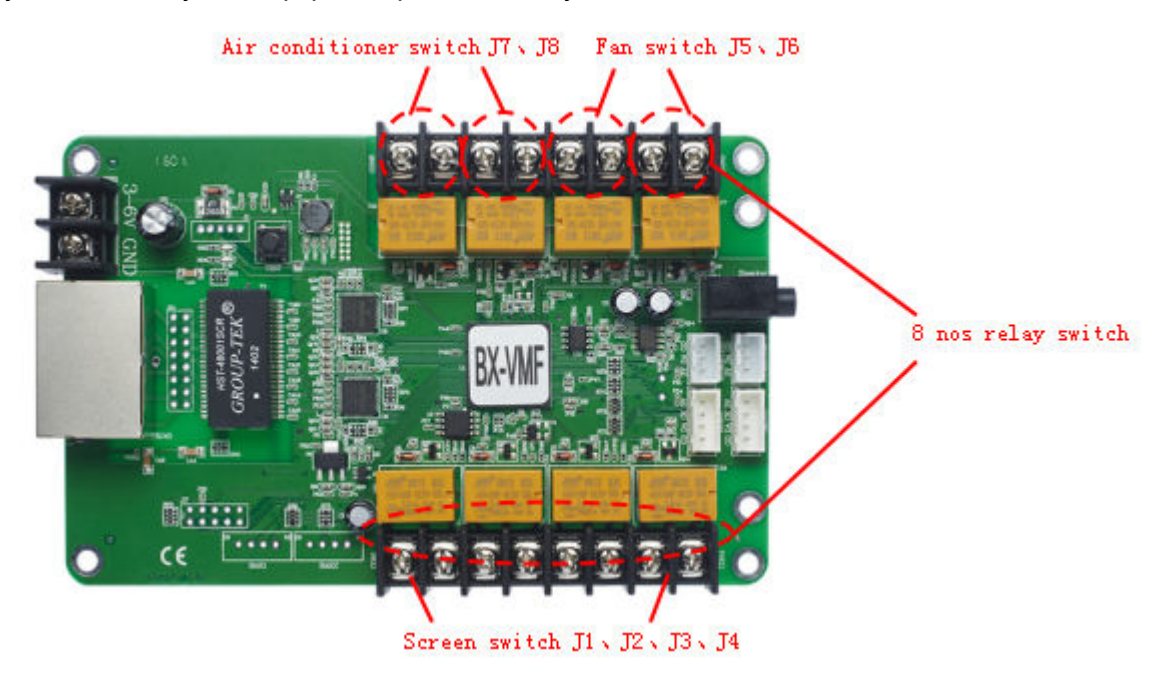

Image 84

### 1. Relay on

Users can select "turn on" function under "setup" function in the menu bar, as shown in the figure below. The LED screen will turn on, and the external relay switch will turn on at the same time. (when the relay switch of bx-vmf multifunction card is turned on, you can hear several "dada" sounds from the multifunction card. )

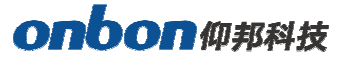

| File(F) Edit(E) Program Notice        | Setup(S) Advanced(A) Group(G)<br>Set Screen Parameters<br>Reset screen parameters                                                                                                    | Language(L) Help(H) |
|---------------------------------------|----------------------------------------------------------------------------------------------------|---------------------|
| 1 1 1 1 1 1 1 1 1 1 1 1 1 1 1 1 1 1 1 | IP configuration<br>MAC address configuration<br>Firmware maintenance<br>Electric Relay configuration<br>WIFI configuration<br>Server configuration<br>Correction time<br>Adjust Brightness<br>Adjust Volume | In age/Text-I       |
|                                       | Turn on<br>Turn off<br>Tirne for switch                                                                                                    |                     |

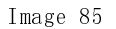

#### 2. Relay off

Users select the "turn off" function under the "setup" function under the menu bar, as shown in the following figure. The LED screen will turn off, the screen will be black, and the external relay switch will be turned off at the same time. (when the relay switch of bx-vmf multifunction card is turned off, you can also hear several "dada" sounds from the multifunction card. )

| C   ↑ ↓   :<br>- C Group-1<br>- C Scree<br>C T Pr<br>- C Pr<br>- C T Pr | IP configuration<br>MAC address<br>Firmware main<br>Electric Relay<br>WIFI configuration | on<br>configun<br>ntenance<br>configura | ation |     |       |                |      | Image/Ier      | a l       |  |
|-------------------------------------------------------------------------|------------------------------------------------------------------------------------------|-----------------------------------------|-------|-----|-------|----------------|------|----------------|-----------|--|
|                                                                         | Server configu                                                                           | ation                                   | ation |     |       |                |      |                |           |  |
|                                                                         | Correction tin<br>Adjust Brightr<br>Adjust Volum                                         | ne<br>iess<br>e                         |       |     |       |                |      |                |           |  |
|                                                                         | Turn off                                                                                 |                                         |       | - 1 |       |                |      |                |           |  |
|                                                                         | Time for swite                                                                           | h                                       |       |     |       |                |      |                |           |  |
|                                                                         |                                                                                          |                                         |       |     |       |                |      |                |           |  |
|                                                                         |                                                                                          |                                         |       | €   |       | 100%           |      |                |           |  |
|                                                                         |                                                                                          | Name<br>Image/                          | Tet-1 |     | i 🖻 🙆 | <b>□   ×</b> € | ) D. | Transparent ba | sckground |  |

### 3. Time for switch

Users can select "time for switch" function under "setup" function in the menu bar, as shown in the figure below. The external relay switch will also synchronize with the power on / off time set by

| Program Noice | Set Screen Parameters<br>Reset screen parameters      | her Database Sensor Colorful words Background Dynamic Bright |
|---------------|-------------------------------------------------------|--------------------------------------------------------------|
| 回日本小          | IP configuration<br>MAC address configuration         | Tange/Text=1                                                 |
| B-Ø Group-1   | Firmware maintenance<br>Electric Relay configuration  |                                                              |
|               | WIFI configuration<br>Server configuration            |                                                              |
|               | Correction time<br>Adjust Brightness<br>Adjust Volume |                                                              |
|               | Turn on<br>Turn off                                   |                                                              |
|               | Time for switch                                       | -                                                            |
|               |                                                       |                                                              |
|               |                                                       | ① — I — 100% ☐ ☐ ① ② ☐ ②                                     |
|               |                                                       | 🙈 📑 📑 🗙 🚳 📔 Transparent background                           |

Image 87

### 1) Open time switch

In the "time for switch " interface, the user can check "setting" and then check "turn on" under "timing setting" and adjust the time required to start and shut down. A total of 4 timing on-off times can be set respectively. After selecting the time, click "Set

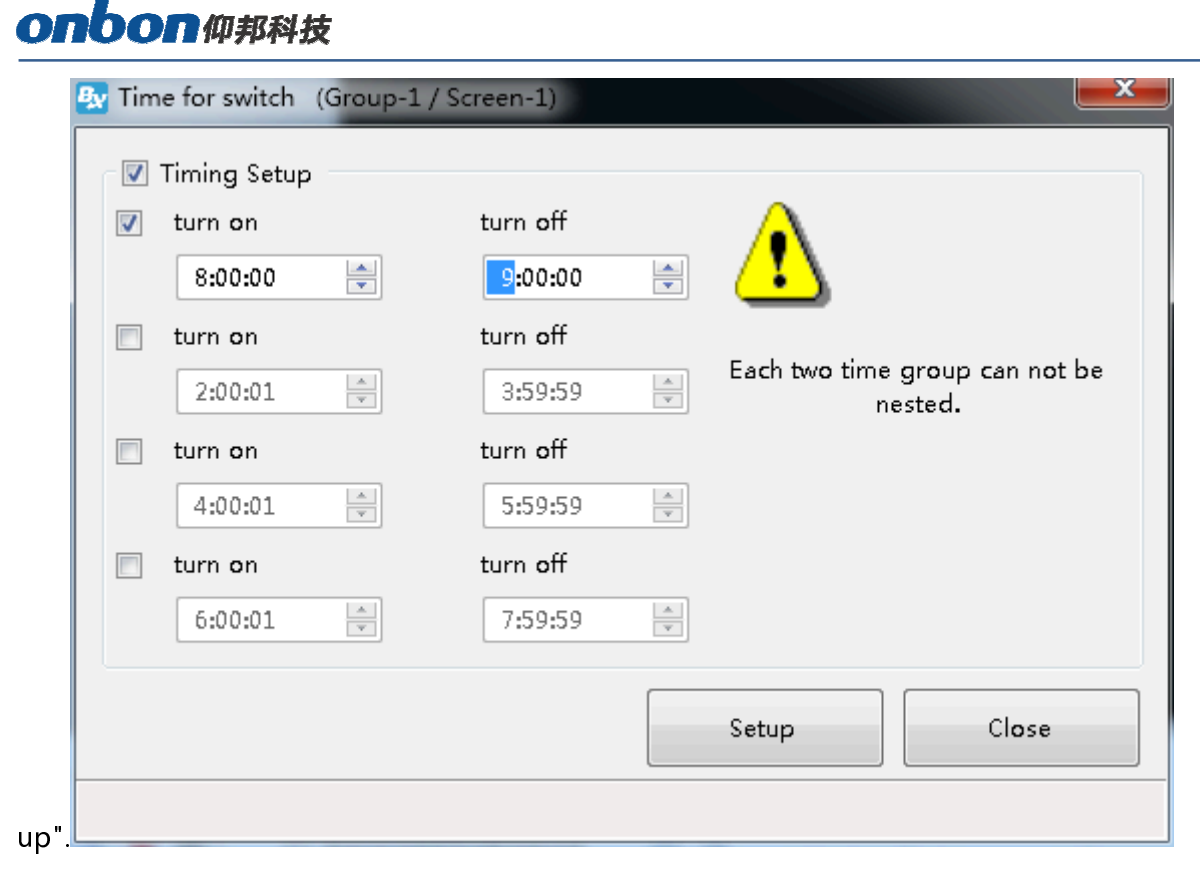

#### Image 88

#### 2) Turn off time for switch

In the "timing switch" interface, you can turn off the timing switch by checking "timing setting up" and then clicking "Setup".

Note: please ensure that the power supply of bx-vmf multi-function card can be normally powered on (normally powered on). Try not to use the same socket for the power supply of the multi-function card and the air conditioner, fan or large screen power supply of the external relay switch, so as to avoid the unstable power supply of bx-vmf multi-function card caused by the power on or off of the air conditioner, fan or large screen after triggering the relay switch, which will affect the positive of the function card Often used.

### **Contact Us**

### Shanghai ONBON Technology Co., Itd (Headquarters)

Address: 7 Floor, Tower 88, 1199#, North Qinzhou Road, Xuhui District, Shanghai City, China Fax: 086-21-64955136 Website: www.onbonbx.com

### **ONBON (Jiangsu) Optoelectronic Industrial Co.,LTD**

Address: 1299#, FuchunJiang Road, Kunshan City, Jiangsu Province, China

### **Sales Contacts**

Tel: 0086-15921814956 0086-15800379719 0086-15850351852 Email: onbon@onbonbx.com

### **Second Development**

Tel: 0512-66589212 Email: dev@onbonbx.com

### iLEDCloud

Website: http://www.iledcloud.com/

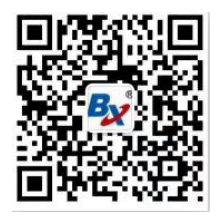

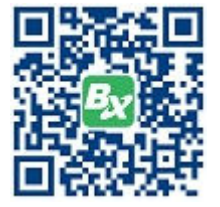